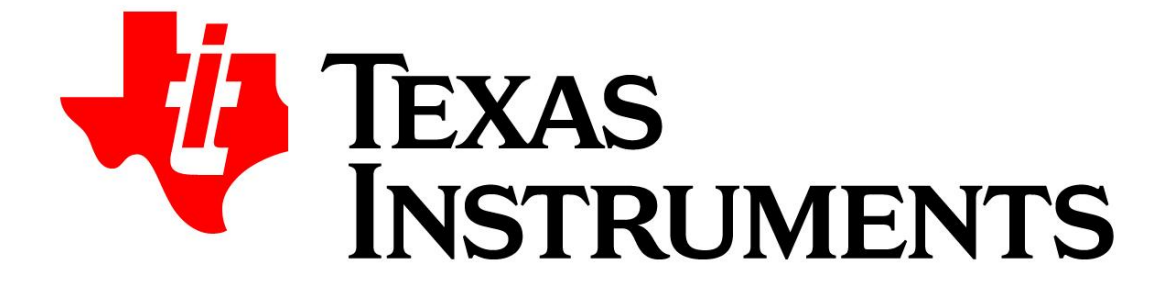

**PLLatinum Sim User Guide** 

Last Updated 5/16/2025

| Date      | Author        | Descriptions                                          |
|-----------|---------------|-------------------------------------------------------|
| 1/30/2022 | Dean Banerjee | Initial Document Created                              |
|           |               | Updated Active Filter Information                     |
| 4/4/2022  | Dean Banerjee | Updated N Divider Fractional Settings                 |
|           |               | Updated Spur Section                                  |
| 8/29/2022 | Dean Banerjee | Added cascaded simulation descriptions.               |
|           |               | Updated discrete lock time modeling descriptions.     |
| 4/21/2023 | Dean Banerjee | Added updates for Fastlock, update pictures for phase |
|           |               | noise & filter                                        |
| 4/1/2024  | Dean Banerjee | Added cascade noise analysis                          |
| 5/16/2025 | Dean Banerjee | Updated phase noise for UsePoints option              |

# **Table of Contents**

| 1          | HIGH LEVEL OVERVIEW                                                                                | 5  |
|------------|----------------------------------------------------------------------------------------------------|----|
| 1.1        | Scope of PLLatinum Sim                                                                             | 5  |
| 1.2        | TYPICAL SIMULATION ACCURACY                                                                        | 5  |
| 1.3        | Feature Level                                                                                      | 6  |
| 1.4        | Tool Tips and Warning Boxes                                                                        | 7  |
| 1.5        | OTHER RESOURCES THAT INTERACT WELL WITH PLLATINUM SIM                                              | 7  |
| 1.6        | HELP BOXES WITH BUILT IN HELP                                                                      | 7  |
| 2          | MENU OPTIONS                                                                                       | 9  |
| 2.1        | FILE                                                                                               | 9  |
| 2.2        | Options                                                                                            | 9  |
| 2.3        | DATA EXPORT                                                                                        | g  |
| 2.4        | Resources                                                                                          | 9  |
| 2.5        | HELP                                                                                               | g  |
| 3          | Select Device Tab                                                                                  | 10 |
| 3.1        | OPTIONALLY ENTER THE FREQUENCY, DEVICE TYPE, FEATURES, AND USE SCROLL BARS                         | 10 |
| 3.2        | CLICK ON THE DEVICE, CONFIGURE THE DEVICE, CASCADE NOISE IF DESIRED AND PRESS "LOAD DEVICE" BUTTON | 10 |
| 4          | MAIN DIAGRAM                                                                                       | 11 |
| 4.1        | MENU OPTIONS FOR MAIN DIAGRAM                                                                      | 11 |
| 4.2        | FEATURE LEVEL, MAX CALCULATION TIME, AND LOOP GAIN CHANGE                                          | 11 |
| 4.3        | N Divider Fractional Settings                                                                      | 12 |
| 5          | FILTER DESIGNER TAB                                                                                | 13 |
| 5.1        | DESIGN TIPS AND SIMULATION SHOWN                                                                   | 13 |
| 5.3        | FILTER ORDER AND FILTER TYPE                                                                       | 14 |
| 5.4        | FILTER TYPE                                                                                        | 14 |
| 5.5        | FILTER PARAMETERS                                                                                  | 15 |
| 5.6        | Restrict Components                                                                                | 16 |
| 5.7        | THE ADVANCED OPTIMIZER                                                                             | 18 |
| 6          | Phase Noise Tab                                                                                    | 20 |
| 6.1        | Phase Noise Tips                                                                                   | 21 |
| 6.2        | LOADING PHASE NOISE TRACES                                                                         | 21 |
| 6.2.       | 1 GENERAL METHOD OF LOADING PHASE NOISE TRACES                                                     | 21 |
| 6.3        | GRAPH SETTINGS & COMPARISON TRACE                                                                  | 21 |
| 6.4        | TOTAL PHASE NOISE AT OFFSETS                                                                       | 22 |
| 6.5        |                                                                                                    | 22 |
| 6.6        | INTEGRATED NOISE AND UTHER NOISE METRICS                                                           | 22 |
| 0./<br>c o |                                                                                                    | 22 |
| 0.0<br>6 8 |                                                                                                    | 23 |
| 6.8.       | 2Use Metrics Option                                                                                | 23 |
| 7          | Spurs Tar                                                                                          | 25 |
| <b>7</b> 1 |                                                                                                    | 25 |
| 7.1<br>7.2 | SPOR CHARLAND DECOMPOSITION CHARL                                                                  | 25 |
| ,.2<br>7 3 | SPLIRS BOX                                                                                         | 20 |
| 7.4        | Integrated Spur Metrics                                                                            | 26 |
| 7.5        | Spur Mechanisms                                                                                    | 26 |
| 7.6        | Spur Diagnostics                                                                                   | 27 |
| 7.7        | MASH SEEDS                                                                                         | 27 |

| 8     | LOCК ТІМЕ ТАВ                                                 | 28 |
|-------|---------------------------------------------------------------|----|
| 8.1   | LOCK TIME FREQUENCY AND PHASE CHART                           | 29 |
| 8.2   | LOCК ТІМЕ ТІРS                                                | 29 |
| 8.3   | GRAPH SETTINGS AND COMPARISON TRACE                           | 30 |
| 8.4   | VCO CALIBRATION TIME                                          | 30 |
| 8.5   | Phase Response Box                                            | 30 |
| 8.6   | DISCRETE TIME MODELING OF LOCK TIME                           | 31 |
| 8.6.  | 1 TRANSIENT PHASE RESPONSE FOR DISCRETE MODELING OF LOCK TIME | 32 |
| 8.6.2 | 2 Nonlinear Modeling of the Charge Pump                       | 33 |
| 8.7   | FASTLOCK                                                      | 35 |
|       |                                                               |    |
| 9     | BODE PLOT TAB                                                 | 36 |
| 9.1   | GRAPH AND POLES AND TIME CONSTANTS                            | 36 |

# 1 High Level Overview

## 1.1 Scope of PLLatinum Sim

- Select Devices by specifying criteria such as output frequency, required features, device type, current, chip area, and noise performance. These criteria are focused on the PLL in the device. At the time of these instructions being written, buffers & divider buffers are just starting to be added. The device selection is focused on the PLL portion of integrated devices. For instance, for a device with integrated PLL + Mixer (LMX8410L), the tool only focuses on the PLL portion of this device
- Set Up Devices on the main setup tab. This includes frequencies, charge pump current, option to manually enter loop filter components, and more. There is some feedback given regarding frequencies and divider ranges if they are not legal for a device, but the diagram is a high-level abstracted view of the device and does not include the full complexity of devices. In order to see the full detail of a device, use the Texas Instruments TICSPro tool that has more detailed device level diagrams and also generates registers
- **Design Loop Filter** based on loop bandwidth and optionally parameters such as phase margin, gamma, and pole ratios. An advanced optimizer also can design based on optimizing one parameter subject to constraints, such as designing for the lowest possible jitter subject to the constraint that the phase noise at 1 MHz offset is -120 dBc/Hz or better
- **Simulate Loop Filter** for phase noise, spurs (including fractional spurs), lock time (including VCO calibration options for discrete time modeling), and bode plot. The simulations are very powerful and based on mathematical models that use performance indices that are extracted from actual measurement during characterization of the device.

## **1.2** Typical Simulation Accuracy

The actual performance can vary from the simulation and can also vary over process, voltage, and temperature. There will be some mismatch between simulation and actual and this can vary significantly based on setup conditions. *This table is only a rough estimate and simulation accuracy results will vary with setup and with the device being simulated.* 

| Tab              | Parameter                  | Typical<br>Simulation<br>Accuracy | Common Factors Leading to Simulation Accuracy Greater than Stated Value                                                                                                    |
|------------------|----------------------------|-----------------------------------|----------------------------------------------------------------------------------------------------|
| Filter<br>Design | Loop<br>Bandwidth          | <10%                              | <ul> <li>VCO gain, charge pump gain, or loop filter components stated in simulation<br/>not matching the actual values</li> <li>For active filters, non-ideal op-amp properties</li> </ul>                                                                                                    |
| Phase<br>Noise   | Spot phase<br>noise        | <2 dB                             | <ul> <li>Input reference noise not entered correctly or not at all</li> <li>Slow slew rate on input reference</li> <li>VCO high order capacitor too small (tool gives warning)</li> </ul>                                                                                                    |
| Spurs            | All spurs                  | <15 dB                            | <ul> <li>Slow slew rate on input reference</li> <li>Crosstalk on board/power supply</li> <li>Multiple factors not modeled impacting spur at same offset</li> <li>Comment: Simulation/Actual mismatch can vary wildly based on spur type and setup. For a given spur and setup, variation is typically &lt;5 dB, but spurs are very sensitive to setup, and PLLatinum Sim does not model all of this</li> </ul> |
| Lask             | VCO<br>Calibration<br>Time | <15%                              | <ul> <li>VCO programmable settings</li> <li>Board/supply pin crosstalk</li> <li>The models themselves.</li> </ul>                                                                                                    |
| LOCK<br>Time     | Analog<br>Lock time        | <15%                              | <ul> <li>Mismatch for Kvco, Kpd, or components</li> <li>Railing at power supply</li> <li>Discrete phase detector sampling action</li> <li>Dielectric absorption in capacitors</li> </ul>                                                                                                    |

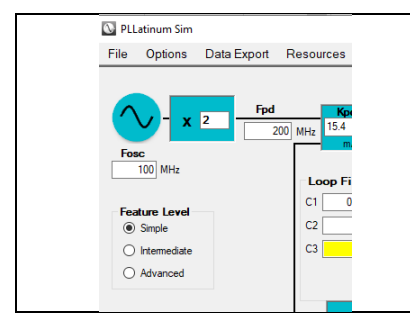

The Feature Level allows the user to select the details shown. Selection the Advanced option will show the maximum details, although this may be overwhelming to the user. For this reason, there are also the Intermediate and Simple feature levels that hide details and make assumptions about the parameters that are hidden. In the Simple feature level, far less details are shown and assumptions are made about parameters that are not show.

| What                | Basic Feature Lovel                                                                      | Intermediate                     | Advanced                   |  |  |
|---------------------|------------------------------------------------------------------------------------------|----------------------------------|----------------------------|--|--|
| vvnat               | Basic Feature Lever                                                                      | Feature Level                    | Feature Level              |  |  |
| Monu Par            | Load/Save Design, Import from TICSPro, Options for Main Diagram and Filter Designer Tab, |                                  |                            |  |  |
| IVIETIU Dat         | Export Design to Excel and traces a                                                      | as text files, Links to help and | product folders and E2E.   |  |  |
| Dart Solaction Tab  | Selects the device based on Allows use to also screen based on current, PLL figure of    |                                  |                            |  |  |
|                     | frequency, device type, and features                                                     | merit, VCO figure of merit, a    | and Package size           |  |  |
|                     | Sat up the frequencies and settings                                                      |                                  | Fractional Settings and    |  |  |
| Main Diagram        | for the selected device                                                                  | VCO Core selection               | input path                 |  |  |
|                     |                                                                                          |                                  | Input Path                 |  |  |
|                     | Design loop filter based on loop                                                         |                                  | Choose pole ratios and     |  |  |
| Filtor Designer Tab | bandwidth. Allows passive and                                                            | Also choose loop                 | gamma optimization         |  |  |
| Filler Designer Tab | active filters and theoretical ideal                                                     | bandwidth                        | factor.                    |  |  |
|                     | filters                                                                                  |                                  | Advanced filter optimizer. |  |  |
|                     | Model phase noise and jitter. Set up                                                     | Phase noise import, other        | Distribution noth noise    |  |  |
| Phase Noise Tab     | graph and integration limits. Graph                                                      | integrated noise metrics,        | VCO paiso matric override  |  |  |
|                     | phase noise based on causes.                                                             | spot phase noise                 | veo noise metric override  |  |  |
|                     |                                                                                          |                                  | MASH_Seed, Spur            |  |  |
| Spurs tab           | Graph setup                                                                              | Integrated spur metrics          | mechanisms, spur           |  |  |
|                     |                                                                                          |                                  | decomposition chart        |  |  |
|                     | Graph Setup                                                                              |                                  | Lock Time to Phase         |  |  |
| Lock Time Tab       | Analog Lock time                                                                         | VCO Calibration Start            | Discrete Lock Time         |  |  |
|                     | VCO Calibration                                                                          |                                  | modeling                   |  |  |
| Bode Plot Tab       | Graph Setup                                                                              | Parameters<br>Spot Metrics       | Closed Loop Parameters     |  |  |

Pictures in this document are shown using the Advanced Feature Level in order to show all of the capability. Realize that in Basic or Intermediate Feature Level, some features will not be visible.

| Find         Find           2000         MHz           Fone         Fone | Several controls and entry boxes will show tool tips when the mouse pointer hovers over them.                                                                                                    |
|--------------------------------------------------------------------------|----------------------------------------------------------------------------------------------------|
| C2 E8 af # R2 0.0681 kD *XXABr/j p*                                      | Boxes that change yellow means there is a warning,<br>red means a more severe warning. Mouse over the<br>box to see the warning. If no warning message<br>appears, try selecting the box and pressing <enter>.</enter> |

## 1.5 Other Resources that Interact well with PLLatinum Sim

- *PLL Performance, Simulation, and Design* by Dean Banerjee includes formulas and concepts that PLLatinum Sim is based off of
- The Texas Instruments TICSPro tool is excellent for configuring registers and PLLatinum Sim supports importing TICSPro files for many Texas Instruments devices

## 1.6 Help Boxes with Built in Help

| Filter Parameters ?                      | The PLLatinum Sim tool is being upgraded often and it includes       |
|------------------------------------------|----------------------------------------------------------------------|
| Calculate Loop Filter                    | useful, context sensitive built in help based on the user level      |
| Design Target Actual                     | settings of the device. The tool may be updated after these          |
| Loop Bandwidth 200 kHz Auto 113.8943 kHz | instructions are created, but the online help will get upgraded with |
|                                          | the tool. There are a great many concepts that are not obvious.      |
|                                          | Do NOT forget to click on the "?" for help!                          |
|                                          |                                                                      |

| Simple Feature Level                                                                                                    | Intermediate Feature Level                                                                                                    | Advanced Feature Level                                                                                                    |
|----------------------------------------------------------------------------------------------------|----------------------------------------------------------------------------------------------------|----------------------------------------------------------------------------------------------------|
| TIPLLatinumSim X                                                                                                    | TIPLLatinumSim X                                                                                                    | TIPLLatinumSim ×                                                                                                    |
| TPLLatinumSim X<br>The loop filter is designed by using the specified design parameters in<br>order to calculate component values. If unsure how to choose a<br>parameter, (is the "Auto" box and let the program decide.<br>Sider bars are shown whenver the auto is unchecked and the instant<br>calculation option is enabled in the menu (deciduu).<br>Loop Bandwidh:<br>This is the cal alwaign parameter. A wider loop bandwidth is better for<br>faster lock time, but may be worse for spurs. Choosing the loop<br>bandwidth where the PL and VCD noise meet is a good starting point<br>for optimal jitter.<br>M | TIPLLatinumSim X The loop filter is designed by using the specified design parameters in order to calculate component values. If unsure how to choose a parameter, click the 'Auto' box and let the program decide. The Auto Parameter Strategy combo box allows the user to select what criteria is used to determine the settings for the parameters when the Auto checkbox is shose. Silder bars are shown wherever the auto is unchecked and the instant calculation option is enabled in the menu (default). Loop Bandwidth: This is the bandwidth of the closed loop transfer function and the most critical design parameter. A wider loop bandwidth is better for faster look time, but may be worse for spurs. Choosing the loop bandwidth where the PL and VCO noise meet is a good starting point for optimal jitter. Phase Margin: This is 100 degrees minus the open loop phase at the loop bandwidth. Higher loop bandwidth tends to be more stable and less peaking, but More and the longer look times. | TIPLLatinumSim       ×         The loop filter is designed by using the specified design parameters in order to calculate component values. If unsure how to choose a parameter, click the 'Auto' box and let the program decide.         The Auto Parameter Strategy combo box allows the user to select what criteria is used to determine the settings for the parameters when the Auto checkon is shown.         Sidebars are shown where the optimize combo box is set to disable, using using using the determine the settings for the parameters when the Auto checkon is shown.         Sidebars are shown where the optimize combo box is set to disable, using using using the closed loop transfer function and the more is enabled (default).         Loop Bandwidth:         This is the bandwidth of the closed loop transfer function and the most critical design parameter. A wide loop bandwidth is better for faster lock time, but may be worse for spurs. Choosing the loop bandwidth, higher loop bandwidth tends to be more stable and less peaking, but may lead to longer lock times.         Gamma:       Gamma= 1 yields maximum phase margin at the loop bandwidth, but changing this sometimes helps shape the VCO noise or make a filter better accomodate integrated components.         TAT1 Ratio Grid and 4th Order Filters Only:       The fail of the pole T3 to the pole T3. Setting this to 100% yields maximum attenuation, but is unrealizable for passive filters.         TAT3 Ratio (dth Order Filters Conly:       The fail of the pole T4 to the vCO, assuming that this value is no integrated. By making this soue nonzero and not blank, the filter design bas the use op bandwidth to make this capacitor at least this large. <td< td=""></td<> |
|                                                                                                    |                                                                                                    | OK                                                                                                    |

Many of these help boxes have very comprehensive and context sensitive help. There are many concepts that are complicated that are explained in these text boxes. The help box for the N divider is a good example.

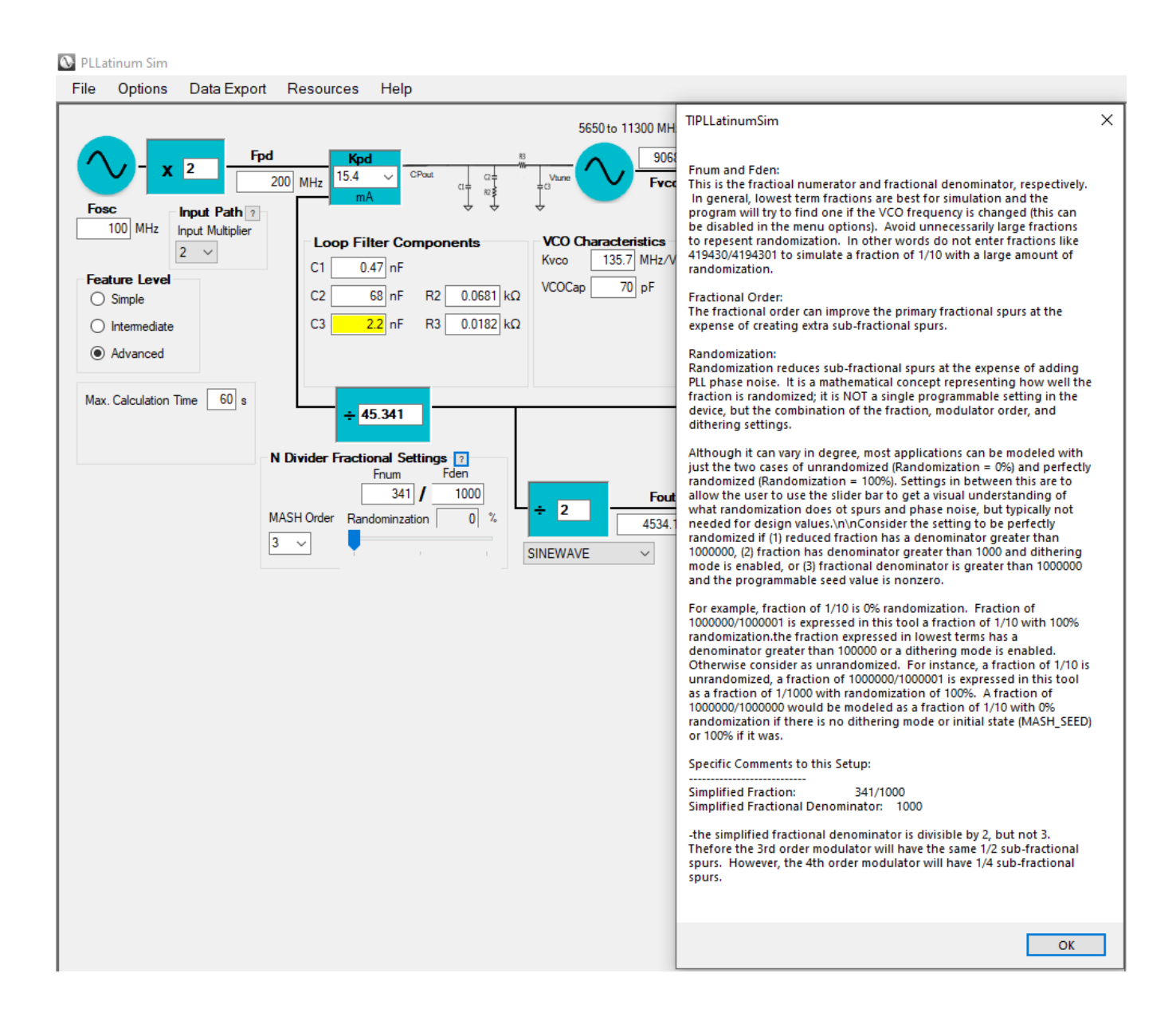

# 2 Menu Options

## 2.1 File

|                            | Load Design/Save Design allows a file to be loaded or saved in a *.sim format (a format specific       |
|----------------------------|----------------------------------------------------------------------------------------------------|
|                            | to PLLatinum Sim). If an older version of a saved file is detected, then PLLatinum Sim will convert    |
| 💽 PLLatinum Sim            | it and alert the user                                                                                  |
| File Options Data Export   | Interface with TICSPro allows a TICSPro file (*.tcs format) to be imported so that the                 |
| Load Design<br>Save Design | frequencies, formats, charge pump current, and other features mainly on the main setup screen          |
| Interface with TICSPro     | can be updated. There is also an option to "Add Filter to TICSPRo". This option just adds the          |
| Exit                       | loop filter information to the *.tcs file from TICSPro. So that a single file can have the loop filter |
|                            | information and programmable settings. However, this does nothing special when it is loaded            |
|                            | in TICSPro.                                                                                            |

## 2.2 Options

These options are straightforward and many of them have been already discussed. Then can be enabled or disabled.

|                                                                                                    | <i>Main Diagram</i> The top four options apply to the main diagram. The defaults are |
|----------------------------------------------------------------------------------------------------|--------------------------------------------------------------------------------------|
| PLLatinum Sim     File Options Data Export Resources Help                                                  | that it updates frequencies, performance, simulations, and fractions to lowest       |
| Main Diagram Links Frequencies with Dividers                                                               | terms. But sometimes this is undesirable, so this feature can be disabled.           |
| Main Diagram Opdates Performance Weaks                                                                     | Filter Designer Calculates with Parameter Updates will automatically calculate the   |
| ✓ Main Diagram Reduces Fraction to Lowest Terms<br>Fos ✓ Filter Designer Calculates with Parameter Updates | loop filter when a parameter is changed without requiring the user to press the      |
|                                                                                                    | "Calculate Loop Filter" button                                                       |

## 2.3 Data Export

| 💽 PLLatinum Sim |                       |    | Export to Excel exports the whole design into one elegant workbook with      |
|-----------------|-----------------------|----|------------------------------------------------------------------------------|
| File Options    | Data Export Resources | He | separate tabs for each tab. As a bonus, it gives some additional information |
|                 | Export Data to Excel  |    | not in the GUI, such as the MASH sequence for fractional divides             |
|                 | Export Trace          | ۲. | <i>Export Trace</i> exports phase noise and lock time traces as text files   |
|                 |                       |    |                                                                              |

## 2.4 Resources

| PLLatinum Sim File Options Data Export Go to Product Folder Go to Product Folder Order Device(EVM V V V V V V V V V V V V V V V V V V | The resources menu option has links to product folders and websites. The <b>Search TI E2E</b> forums option automatically goes to the Texas Instruments E2E (Engineer to Engineer) website and searches for posts on the currently selected device. |
|----------------------------------------------------------------------------------------------------|----------------------------------------------------------------------------------------------------|
|----------------------------------------------------------------------------------------------------|----------------------------------------------------------------------------------------------------|

## 2.5 Help

| PLLatinum Sim File Options DataExport Resources Help Users Guide About | About PLLatinum Sim X PLLatinum Sim Texas Instruments Copyright © Texas Instruments, 2022 Program Version: 18.2.0 DataBase Version: 2022_3_22 ØK | Help-> Users Guide opens the users guide from the program.<br>Help->About option displays the program version<br>information. The program version gives an indication of<br>when the source code of the program was updated. There<br>is also a database version that indicates when the database<br>was updated as it is possible for the PLLatinum Sim database<br>to be updated without updating the source code. |
|------------------------------------------------------------------------|----------------------------------------------------------------------------------------------------|----------------------------------------------------------------------------------------------------|
|------------------------------------------------------------------------|----------------------------------------------------------------------------------------------------|----------------------------------------------------------------------------------------------------|

# 3 Select Device Tab

## 3.1 Optionally enter the frequency, device type, features, and use scroll bars

| Select Device Filter Designer Phi<br>Specify Device Selection Crite<br>Frequency<br>Fixed O Tunable 5 | ase Noise Spurs Look<br>eria<br>Clear Filters Ch<br>541 MHz All<br>SV C<br>Dest<br>Frac<br>Frac<br>Exter<br>Mult<br>Herc                                                                                  | Time Bode Plot OOSE Device Type Devices Ck Required Features Charge Pump Ibution Mode Itonal PLL grated VCO mail VCO Option iple Output iple PLL Device | To search devices, a fixed or tunable frequency may be<br>entered, but is not required. It is also possible to use the                                                                     |
|----------------------------------------------------------------------------------------------------|----------------------------------------------------------------------------------------------------|----------------------------------------------------------------------------------------------------|----------------------------------------------------------------------------------------------------|
| Select a Device                                                                                       | Device Description Wideband Synthesizer (45-22600 PLL Description: PLL(VCO1) VCO Description: Multicore VCO Output Description: Dual Differential Open Drain Outp Cascade Noise from Previous Load Device | MHz) PLL(VC01) VC01                                                                                                    | slider bars to screen for current, PLL figure of merit, VCO<br>figure of merit, or package size. Using these tools, one can<br>quickly narrow down the device choices for the application. |

## 3.2 Click on the device, configure the device, cascade noise if desired and press "Load Device" button

| Select a Device           LMx2572LP           LMx2592           LMx2594           LMx2594           LMx2595           LMx2615           LMx2624           LMx2820           LMx2820           LMx28410L           Custom | Device Description         Wideband Synthesizer (45-22600 MHz)         PLL Description:         PLL(VCO7)         VCO Description:         Multicore VCO         Output Description:         Dual Differential Open Drain Outputs         Cascade Noise from Previous Device ?         Load Device | Configure Device ?<br>PLL(VC07)  VC07  V | <ul> <li>When a device is clicked on, the configure device box may appear and it may show different options. A default option is selected, but can be changed. This default is based on choosing a PLL and VCO core that hits the desired frequencies. For multi-core VCO devices, one can select the core. For devices with more than one PLL, you can choose which PLL. Be sure this is the correct PLL before you press the "Load Device" button.</li> <li>For dual PLLs or dual loop jitter cleaners, be sure the desired PLL is selected. You can only simulate one PLL at a time.</li> </ul> |
|----------------------------------------------------------------------------------------------------|----------------------------------------------------------------------------------------------------|------------------------------------------|----------------------------------------------------------------------------------------------------|
| Cascade Noise from Previous Device ? Load Device                                                                                                    |                                                                                                    | evice ?                                  | If the "Cascascade Noise from Previous Device" option is<br>checked a the time that the <load device=""> button is<br/>pressed, then phase noise and frequency for the output<br/>at the time before the <load device=""> button was pressed<br/>becomes the frequency and imported phase noise for the<br/>new Fosc frequency after the <load device=""> button is<br/>pressed.</load></load></load>                                                                                                    |

# 4 Main Diagram

| <b>_</b>                                                |                                                                | 5650 to 11300 MHz                       |
|---------------------------------------------------------|----------------------------------------------------------------|-----------------------------------------|
| <b>→</b> - x 2 Fpd                                      | Kpd           00 MHz         15.4 ∨           mA         CPout | <sup>83</sup><br>W 9068.2 MH<br>Fvco    |
| Fosc Input Path ?<br>100 MHz Input Multiplier<br>2 ~    | Loop Filter Components                                         | VCO Characteristics<br>Kyco 135.7 MHz/V |
| Feature Level                                           | C1 0.47 nF                                                     | V600-                                   |
| ◯ Simple                                                | C2 68 nF R2 0.0681 kt                                          | Ω VCOCap /0 pF                          |
| O Intermediate                                          | C3 2.2 nF R3 0.0182 kt                                         | Ω                                       |
| Advanced                                                |                                                                |                                         |
| Max. Calculation Time 60 s<br>Loop Gain Change ? -5.5 % | ÷ 45.341                                                       |                                         |
| N                                                       | Divider Fractional Settings ?                                  |                                         |
| M<br>3                                                  | ASH Order Randominzation 0 %                                   |                                         |
|                                                         |                                                                |                                         |

Frequencies, loop filter component values, charge pump gain, divide/multiply values, VCO characteristics, and N divider settings can be entered in the white boxes. Output format, input multiplier, and charge pump gain (also can be directly entered) can be selected from a list of options. Divide and multiply signs can be toggled by clicking on them.

When the loop filter is designed, these components are updated. It is also possible to enter the existing components and conditions for an existing design in order to simulate its performance.

Note that this setup is with the LMX2820 and is used in many of the examples in this document.

## 4.1 Menu Options for Main Diagram

However, if the GUI is fighting your entries, you can disable the options in the main menu. The top 4 options on the menu apply to the main diagram; the last one applies to the filter designer tab.

|                                                                                                    | Main Diagram Links Frequencies with Divides causes any update of a            |
|----------------------------------------------------------------------------------------------------|-------------------------------------------------------------------------------|
|                                                                                                    | frequency on the main screen to update the divides (or multiplies) and the    |
|                                                                                                    | other way around as well. In some cases, such as when the VCO frequency is    |
|                                                                                                    | mixed down before going to the N divider, this option needs to be disabled.   |
| S PLLatinum Sim                                                                                                    | Main Diagram Updates Performance Metrics causes updates on the main           |
| File Options Data Export Resources Help<br>Main Diagram Links Frequencies with Divides                                          | screen such as frequencies, divides, charge pump gain, VCO core, MASH         |
| Main Diagram Updates Performance Metrics     Main Diagram Updates Simulations     Main Diagram Reduces Fraction to Lowest Terms | Order, and output format to update performance metrics.                       |
|                                                                                                    | Main Diagram Updates Simulations causes any update of a frequency on the      |
| Fos Filter Designer Calculates with Parameter Updates                                                                           | main to trigger simulations to be calculated. If the simulation takes a long  |
|                                                                                                    | time, then it might make sense to disable this option                         |
|                                                                                                    | Main Diagram Reduces Fractions to Lowest Terms reduces fractions to lowest    |
|                                                                                                    | terms. In cases where there is simulation value in not reducing the fraction, |
|                                                                                                    | such as a nonzero MASH_SEED, it may make sense to disable this option.        |

## 4.2 Feature Level, Max Calculation Time, and Loop Gain Change

- Feature Level allows user to show more or less details. Default values are set for unseen parameters
- *Max. Calculation Time* limits the amount of time that is allowed for the advanced filter optimizer, fractional spur calculations, and discrete lock time modeling.
- Loop Gain Change: This gives an indication of how much the loop gain (Kpd\*Kvco/N) has changed from the value when the filter was designed. A large change suggests that the filter may be unoptimized and one should re-design the loop filter or adjust the charge pump gain to compensate for the change in loop gain.

## 4.3 N Divider Fractional Settings

The N divider shown is a calculated value and can be the combination of several components including the PreN divider and fractional circuitry.

- **PreN Divider** is a fixed divider that some devices have that contributes to the total N divide value. These are sometimes necessary to reduce the frequency or for phase synchronization. A PreN divider can impact the impact of the fraction and fractional spurs
- **MASH Order** is the order of the fractional modulator. This impacts spur levels and offsets. One can change this and dynamically see the impact it has on phase noise and spurs.
- **Randomization** is an abstract concept necessary that represents how well the fraction is randomized and is necessary for the modeling of fractional noise and spurs. There is no programmable setting in devices called "Randomization" and there is no simple closed form equation to calculate "% randomization". Randomization relates to how long the fractional sequence is before it repeats and this can be increased in devices by using dithering, nonzero MASH\_SEED, or representing the fraction in larger irreducible terms. In general, reduced fractional denominator larger than one million or even one billion would be needed to be considered 100% randomized. In most cases, it makes sense to represent randomization as either 0% or 100%, but there might be some cases where an intermediate value might make sense. Also, the ability to move the slider bar to intermediate states gives the user a more visual understanding of the impact of dithering. The following table gives an idea of how randomization might be chosen.
- **Fnum and Fden** represent the fractional numerator and denominator. They are reduced to lowest terms if so instructed by the menu option. This is done by dividing out the greatest common divisor of Fnum and Fden.

For the purposes of fractional spur calculations only, the fraction is reduced internally to lowest terms, however, the greatest common divisor must also divide MASH\_SEED. The fraction may also be internally reduced when calculating spurs. For the spur calculations, the fraction is reduced to lowest terms, but after this, there is a limit to the denominator size based on the MASH\_ORDER and factors in the reduced fractional denominator.

|                       |                              | Maximum Fraction Denominator for Spur Calculations |              |              |              |
|-----------------------|------------------------------|----------------------------------------------------|--------------|--------------|--------------|
|                       |                              | MASH_ORDER=1                                       | MASH_ORDER=2 | MASH_ORDER=3 | MASH_ORDER=4 |
|                       | Not divisible                | 64000                                              | 64000        | 64000        | 64000        |
|                       | by 2 or 3                    | 04000                                              | 04000        | 04000        | 04000        |
| ed<br>nal<br>ator     | Divisible by 2,              | 64000                                              | 32000        | 32000        | 16000        |
| uc<br>tio             | but not 3                    |                                                    |              |              |              |
| Red<br>Fract<br>Denon | Divisible by 3,<br>but not 2 | 64000                                              | 64000        | 21333        | 21333        |
| _                     | Divisible by both 2<br>and 3 | 64000                                              | 32000        | 10666        | 5333         |

Below is a table with some examples one might model actual fractional settings in PLLatinum Sim.

| Actual Device Settings            | PLLatinum Sim Representation |
|-----------------------------------|------------------------------|
| Fraction = 1/1000                 | Fnum=1                       |
| Fraction = 1000000/100000000      | Fden=1000                    |
| MASH_SEED=0                       | Randomomization=0%           |
| Fraction = 1000000/100000000      |                              |
| MASH_SEED=1                       | Fnum-1                       |
| Fraction = 1000000/100000000      |                              |
| Dithering Mode = Strong Dithering | Fuen = 1000                  |
| Fraction = 1000000/100000001      | Randomonization-100%         |
| MASH_SEED=0                       |                              |
| $F_{raction} = 1001/1000000$      | Fnum = 1                     |
| FIACTION - 1001/1000000           | Fden = 1000                  |
|                                   | Randomization = 50%          |

# 5 Filter Designer Tab

| Select Device         Filter Designer         Phase Noise         Spurs         Lock Time           Simulation Shown         Phase Noise         LMX2820 Design Tips         Filter Architecture         Filter Type           Filter Architecture         Filter Type         Auto Parameter Strategy         Optimize Jitter         Optimize Jitter         V           Calculate Loop Filter         Optimize Jitter         Optimize Jitter         V         Auto         419.8079 kHz           Phase Margin         70 deg         Auto         55.045 deg         Gamma         0.24         Auto         7.0675           T3/T1 Ratio         20         %         Auto         2.7913 %         % | ock Time     Bode Plot       ips     Restrict Components       C1     nF       C2     nF       R2     kΩ       C3     nF       R3     kΩ       Smart force selected values       Performance Summary       Setup Conditions other Tabs       Optimize       Disabled       Nameter       Achieved       Ware feb | The Filter Designer tab gives maximum<br>power for filter optimization. Note tha<br>in Advanced Mode, the "Performanc<br>Summary" group box changes to the<br>optimizer settings when the "Optimize |
|----------------------------------------------------------------------------------------------------|----------------------------------------------------------------------------------------------------|----------------------------------------------------------------------------------------------------|
| Min. High Order Cap 1500 pF Actual 2200 pF<br>Capacitor Value Step 10% V Resistor Value Step 10% V<br>Design Warnings 2                                                                                                    | Phase Noise at MKR1     -99.9       Phase Noise at MKR2     -109.7       Phase Noise at MKR3     -118.3       Total Lock Time     56.6                                                                                                    | "Disabled".                                                                                                    |

## 5.1 Design Tips and Simulation Shown

| Select Device Filter Designer Phase Noise Spurs Lock Time<br>Simulation Shown Phase Noise V LMX2820 Design Tips                                                                                                    | Device Specific Loop Filter Design Tips X<br>Filter Design Comments:<br>1. The charge pump gain is programmable. Consider using the highest<br>gain for best PLL phase noise.<br>2. When used in tractional mode, the noise of the delta sigma<br>modulator peaks around haid of the phase detector frequency. If this                                                                                                    |
|----------------------------------------------------------------------------------------------------|----------------------------------------------------------------------------------------------------|
| The <b>Design Tips</b> box gives part specific loop filter design information when clicked.                                                                                                    | 1.3. This diver has a minimum high order capacitance. What this means is that if the capacitor closest to the VCO is too small, there can be phase noise degradation in the 200kts 1. This transe. If this value is 3.3 nf or larger, there is no degradation. If it is 1.5 nf, it can be a few degradation in the 200kts 1. This capacit, the same transe degradation is the same transe degradation in the capacitor closest to the VCO is too small, there can be phase noise degradation in the capacitor closest to the VCO is too small, there can be phase noise degradation in the capacitor close to the VCO is too small, there can be phase noise degradation in the 200kts 1. MMs tange, if the capacitor closest set to the VCO is too small, there can be phase noise degradation in the 200kts 2. These phase is the target of the VCO is too small, there can be phase noise degradation in the 200kts 2. These phase is the visit of the VCO is too small, there can be phase noise degradation in the 200kts 2. These phase is the visit of the VCO is too small, there can be phase noise degradation in the 200kts 2. The phase is the visit of the VCO is too small, there can be phase noise degradation in the 200kts 2. The phase is the visit of the VCO is too small, there can be phase noise degradation in the 200kts 2. The phase is the visit of the VCO is too small. |
| Select Device Filter Designer Phase Noise<br>Simulation Shown Phase Noise<br>Elter Architecture<br>The simulation chart shown on the filter designer tab can be changed.<br>This us useful for the user to directly see the impact of design | Phase Noise at 4534.1 MHz<br>                                                                                                    |
| parameters.         Select Device       Filter Designer         Phase Noise         Simulation Shown       Spurs         Filter Architecture       2                                                                                         | Spurs at Fout         Primary Fractional           -90         -90         -90         -90         -90         -90         -90         -90         -90         -90         -90         -90         -90         -90         -90         -90         -90         -90         -90         -90         -90         -90         -90         -90         -90         -90         -90         -90         -90         -90         -90         -90         -90         -90         -90         -90         -90         -90         -90         -90         -90         -90         -90         -90         -90         -90         -90         -90         -90         -90         -90         -90         -90         -90         -90         -90         -90         -90         -90         -90         -90         -90         -90         -90         -90         -90         -90         -90         -90         -90         -90         -90         -90         -90         -90         -90         -90         -90         -90         -90         -90         -90         -90         -90         -90         -90         -90         -90         -90         -90         -90         -90         -90 </td                                                                                                    |

| Filter Architecture     ?       Filter Order     ?       2nd Order     Y       Passive     Y | $C1 = \begin{array}{c} C2 = \\ R2 \\ \hline \\ \hline \\ \hline \\ \hline \\ \hline \\ \hline \\ \hline \\ \hline \\ \hline \\ $                                      |
|----------------------------------------------------------------------------------------------|----------------------------------------------------------------------------------------------------|
| Filter Architecture     ?       Filter Order     Filter Type       3rd Order     Passive     | $\begin{array}{c c} & & & & & \\ \hline & & & & \\ \hline & & & & \\ C_1 \end{array} \xrightarrow[R_2]{} & & & \\ \hline & & & & \\ \hline & & & & \\ \hline & & & &$ |
| Filter Architecture     ?       Filter Order     Filter Type       4th Order     Passive     | $\begin{array}{c ccccccccccccccccccccccccccccccccccc$                                                                                                    |

## 5.4 Filter Type

| Passive<br>Filter has only capacitors and resistors                                                                                                    | $\begin{array}{c c} & & & & \\ \hline & & & & \\ \hline & & & & \\ C1 \end{array} \xrightarrow[R2]{} & & & \\ \hline & & & \\ \hline & & & \\ \hline & & & \\ \end{array}$                                                                                                    |
|----------------------------------------------------------------------------------------------------|----------------------------------------------------------------------------------------------------|
| Active Type A<br>Filter with op amp to boost voltage. C1 & R1 reduce speed<br>requirements on op amp while still allowing charge pump to<br>operate at mid voltage                                                                          | $\begin{array}{c c} R1 & Vbias & R2 & C2 \\ \hline \\ C1 & & & \\ \hline \\ C1 & & & \\ \hline \\ C1 & & \\ \hline \\ C1 & & \\ C1 & & \\ \hline \\ C1 & & \\ C1 & & \\ \hline \\ C1 & & \\ C1 & & \\ \hline \\ C1 & & \\ C1 & & \\ \hline \\ C1 & & \\ C1 & & \\ \hline \\ C1 & & \\ C1 & & \\ C1 & & \\ \hline \\ C1 & & \\ C1 & & \\ C1 & \\$ |
| Active Type B<br>Filter with op amp to boost voltage. Less optimal that Active A or<br>Active C, but might be easier for board layout that can<br>accommodate both active and passive filter                                                |                                                                                                    |
| Active Type C<br>Filter with op amp to boost voltage. Most intuitive approach<br>where a simple voltage gain is used and also least demanding for<br>the op amp. However, this approach also multiplies the voltage<br>noise of the op amp. | $\begin{array}{c} \\ \\ \\ \\ \\ \\ \\ \\ \\ \\ \\ \\ \\ \\ \\ \\ \\ \\ \\$                                                                                                    |
| Infinite Loop Bandwidth<br>Theoretical filter that passes all in-band noise sources and<br>eliminates all out-band noise sources. Useful analyze input<br>reference and PLL noise.                                                          |                                                                                                    |
| <u>O Hz Bandwidth</u><br>Theoretical filter that passes all out-band noise sources and<br>eliminates all in-band sources. Useful to analyze VCO phase<br>noise.                                                                             | Î                                                                                                    |
| <b>Brick Wall</b><br>Theoretical filter passes in-band sources in the loop bandwidth<br>and eliminates them outside the loop bandwidth. Vise versa for<br>out-band sources. Good to set a limit for best possible jitter.                   |                                                                                                    |
| Ideal NonComponent<br>Ideal filter that ignores component restrictions and the<br>restrictions they put on parameters.                                                                                                    |                                                                                                    |

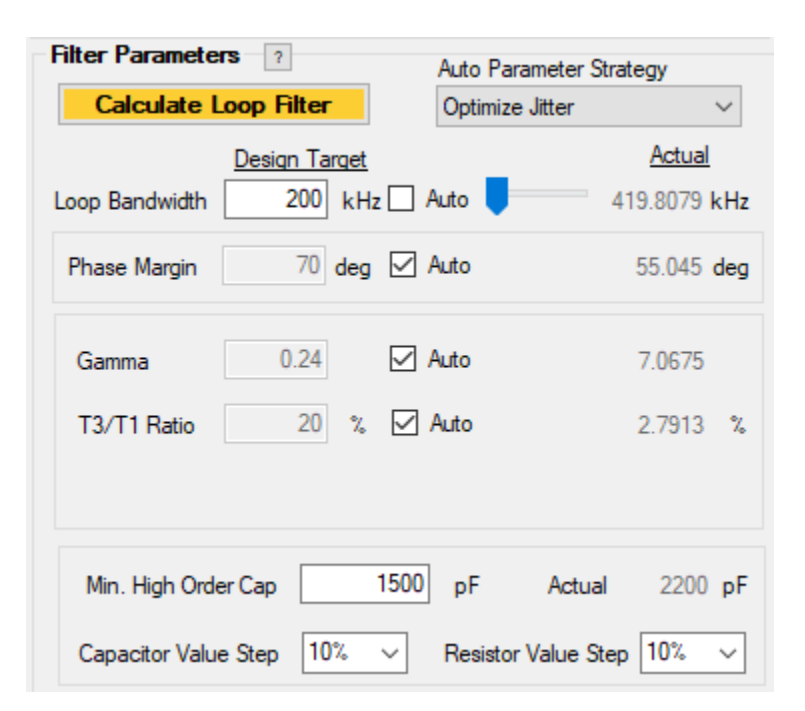

The Filter Parameters group box has the filter design parameters of loop bandwidth, phase margin, gamma, and pole ratios.

- Auto Parameter Strategy and Auto Check boxes
  - The Auto Parameter Strategy chooses the method for choosing Loop Bandwidth, Phase Margin, Gamma, T3/T1 ratio, or T4/T3 ratio when the "Auto" checkbox is chosen and not in advanced optimizer mode. Options are Optimize Jitter, Maximize Loop Bandwidth, Minimize Loop Bandwidth, or Balance for Spurs.
  - $\circ\,$  Note that in Advanced Optimizer is used, the Auto Parameter Strategy combo box disappears
- Sliders
  - When not using the advanced optimizer and the Auto checkbox is selected, this allows the user to slide the parameter value to see interactively with the graphs what the impact is.
- Actual Value
  - The design target specifies the design target, but the actual value may be different due to component rounding.
- Min High Order Cap
  - The high order capacitor is the one closest to the VCO. It is desirable for this not to be too small so that it is not swamped out by the VCO input capacitance. Also, some devices with integrated VCO get phase noise degradation if this value is too small. PLLatinum Sim will reduce the loop bandwidth to achieve this value if necessary. The loop bandwidth can be restricted due to the Min High Order Cap or VCO input capacitance.
- Capacitor Value Step/Resistor Value Step
  - The design target specifies the design target, but the actual value may be different due to component rounding.
- Design Warnings
  - When there is some non-ideal issue that happens when the filter is designed, a design warning will appear.
     Be sure to click on the "?" box to see the meaning of this warning

## 5.6 Restrict Components

Some devices have partially integrated loop filters where one is restricted to a discrete set of values. Other times, a use might want to force a particular component value. *These forced components are for the loop filter design, not the actual values that are being simulated (these are on the main diagram).* Dark teal indicates the value is forced to the and the components designed around these values. Light blue indicates that the loop filter will be designed and then the closest value on this list will be chosen.

| Restrict Components       ?         C1       0.1       nF         C2       ~ nF       R2       0.51       kΩ         C3       0.07       ~ nF       R3       5.81       kΩ         C4       0.07       ~ nF       R4       5.81       kΩ         Smart force selected values       ~ | <i>Smart force selected values</i> uses the closest known partially integrated filter method and forces the dark teak components and designs the filter. Then it rounds the values to the closest value in the light teal boxes. For this example, C1, C3, C4, R2, R3, and R4 are restricted, but there is no design equations for this case, so the smart force option forces C3, C4, R3, and R4 and designs as normal, but then rounds C1 and R2 to the values on the list. |
|----------------------------------------------------------------------------------------------------|----------------------------------------------------------------------------------------------------|
| Restrict Components?C1 $0.1$ $\sim$ nFC2 $\sim$ nFR2C3 $0.07$ $\sim$ nFR3 $5.81$ $\sim$ k $\Omega$ C4 $0.07$ $\sim$ nFR4 $5.81$ $\sim$ k $\Omega$ Force selected values                                                                                                    | <i>Force selected values</i> forces the dark teal values, regardless if there are design equations or not. Be cautions with this approach as it can lead to design failure.                                                                                                    |
| Restrict Components?C1 $0.1 \lor nF$ C2 $\sim nF$ R2 $0.51 \lor k\Omega$ C3 $0.07 \lor nF$ R3 $5.81 \lor k\Omega$ C4 $0.07 \lor nF$ R4 $5.81 \lor k\Omega$ Round to listed values                                                                                                    | <b>Round to listed values</b> designs the loop filter as it normally would with no restricted values, but then rounds to the closest value on the list.                                                                                                    |
| Restrict Components?C1 $0.1 \lor nF$ $nF$ C2 $\checkmark nF$ $R2$ $0.51 \lor k\Omega$ C3 $0.07 \lor nF$ $R3$ $5.81 \lor k\Omega$ C4 $0.07 \lor nF$ $R4$ $5.81 \lor k\Omega$ Ignore these values $\checkmark$                                                                         | <i>Ignore these values</i> totally ignores these values.                                                                                                    |

There are only certain combinations of forced combinations allowed that are listed in the table below:

| Filter Type         | Rules                                                                                                    |
|---------------------|----------------------------------------------------------------------------------------------------|
|                     | No Forced Components is always allowed for any filter order or type                                         |
| All Eiltors         | All Forced Components is always allowed for any filter order or type                                        |
| All Fillers         | • <b>R3 &amp; C3</b> can be forced if it is both components in the case of a 3 <sup>rd</sup> order filter   |
|                     | • R3, C3, R4, & C4 be forced if it is all components in the case of a 4 <sup>th</sup> order filter          |
|                     | • <b>R1 &amp; C1</b> both be forced only for a 2 <sup>nd</sup> order filter with no other components forced |
| Active Type A       | • R1 or C1 can be forced for all filter orders if it is not both of them                                    |
| Active Type A       | • <b>R2 or C2</b> can only be forced in a 2 <sup>nd</sup> order when it is not both of them                 |
|                     | • R3, C3, R4, or C4 can be forced if exactly one or all of these are forced.                                |
| Active Type B and C | • <b>C1, C2, &amp; R2</b> can only be forced in 2 <sup>nd</sup> order filter and only up to one of these.   |
|                     | • R3, C3, R4, & C4 can be forced if exactly one or all of these are forced.                                 |
| Passive             | Any One Component can be forced for any filter order                                                        |

## There are also some things to keep in mind when forcing components:

- The smart force option will steer the design towards one of these valid combinations. If the regular force option is used, then the filter designer will return with an error message saying the design is not supported.
- Even in the case that the design is supported, forcing some individual may work for only a narrow range and going out side this range may result in a design failure.
- If the high order capacitor is forced, then the minimum high order capacitance constraint for the loop filter design is ignored.
- The VCO input capacitance can interact with forced components. If one forces the capacitor next to the VCO, then PLLatinum Sim adds the VCO capacitance to that. However, if one forces a different component, then it can distort the results.
  - Consider the case of a 3<sup>rd</sup> order filter passive filter with R3 forced and the value for C3 for zero VCO input capacitance is 200 pF. Now consider if one modifies this exact same design and makes the VCO input capacitance 100 pF. This will still work and it will just modify C3 to be 100 pF and all other components the same. However, if one modifies the VCO input capacitance above 200 pF, then this will return a valid filter, but the loop bandwidth and other design parameters will be off due to the VCO input capacitance
- In the case the higher order poles are forced (R3 & C3 for 3<sup>rd</sup> Order filter, R3, R4, C3, & C4 for 4<sup>th</sup> Order filter), the loop bandwidth may be restricted and the poles T3 and T4 will be restricted by these components. It is also possible to have "degenerate" filter which has C1 = 0 and T1 = 0, but that is still stable.

## 5.7 The Advanced Optimizer

The advanced optimizer appears in advanced mode when the Optimize box is set to a setting other than "disabled" as shown below. In this case, the user is optimizing the jitter subject to the condition that the phase noise at marker 5 is better than -130 dBc/Hz. These parameters are all taken from the phase noise, spur, and lock time tabs. The maximum calculation time is limited to the value specified in the Max Calculation Time box on the main diagram.

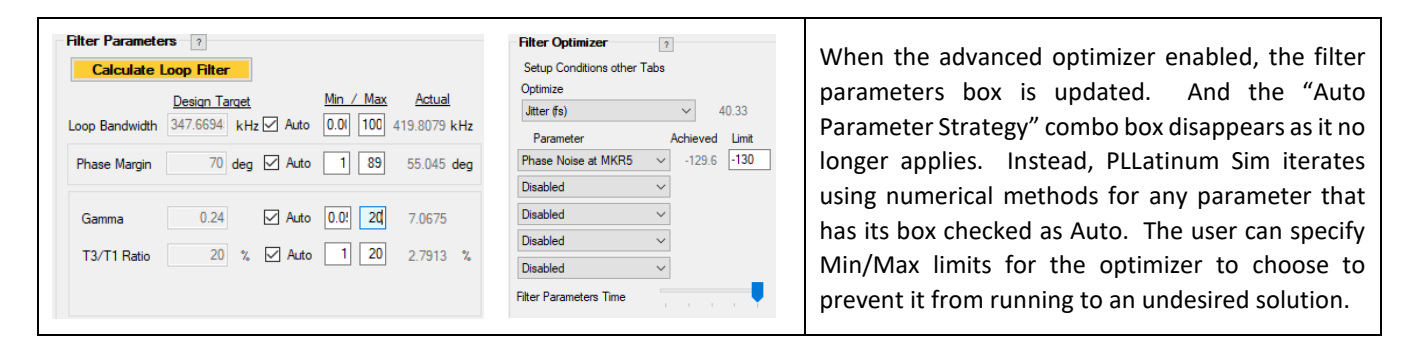

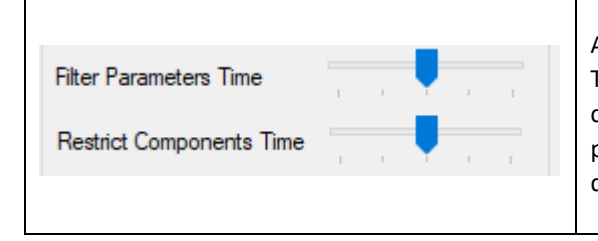

At the bottom of the filter optimizer group box are Filter Parameters Time and Restrict Components Time (only if there are a list of restricted components). Moving these sliders to the gives the optimizer more power, but takes time. Specifically, here is what the slider is really doing.

| Slider<br>Value | Time     | Accuracy | Optimization Details                                                                                                    |  |  |  |  |
|-----------------|----------|----------|----------------------------------------------------------------------------------------------------|--|--|--|--|
| 0               | Shortest | Minimum  | None                                                                                                    |  |  |  |  |
| 1               |          |          | <ul> <li>Sweep BW</li> <li>Hook-Jeeves parameter sweep, 8 Steps, 12 Iterations</li> </ul>                                                                                                    |  |  |  |  |
| 2               |          |          | <ul> <li>Sweep BW, φ</li> <li>Hook-Jeeves parameter sweep, 16 Steps, 24 Iterations</li> <li>Perturb Components 2 steps up/down from design value</li> </ul>                                                                     |  |  |  |  |
| 3               |          |          | <ul> <li>Initial parameter search with ideal NonComponent filter</li> <li>Sweep BW, φ, γ</li> <li>Hook-Jeeves parameter sweep, 32 Steps, 48 Iterations</li> <li>Perturb Components 3 steps up/down from design value</li> </ul> |  |  |  |  |
| 4               | Longest  | Maximum  | <ul> <li>Initial parameter search with ideal NonComponent filter</li> <li>Sweep BW, φ, γ</li> <li>Hook-Jeeves parameter sweep, 64 Steps, 96 Iterations</li> <li>Perturb Components 4 steps up/down from design value</li> </ul> |  |  |  |  |

The forced components (dark teal, not the rounded light blue ones) are iterated through according to the following chart.

| Slider<br>Value | Time     | Accuracy | Optimization Details                                                                |
|-----------------|----------|----------|-------------------------------------------------------------------------------------|
| 0               | Shortest | Minimum  | Only selected values considered                                                     |
| 1               |          |          | Up to 3 values and always includes selected value, minimum value, and maximum value |
| 2               |          |          | Up to 5 values and always includes selected value, minimum value, and maximum value |
| 3               |          |          | Up to 7 values and always includes selected value, minimum value, and maximum value |
| 4               | Longest  | Maximum  | All Values                                                                          |

#### Tips for the Advanced Optimizer

- Optimizer starts out at specified parameter values. These closer that these are to optimal, the better the optimizer performs
- If optimizer runs out of time, it returns the best solution so far
- For the higher settings, increase the Max. Calculation Time

#### Filter Architecture **Before Running the Optimizer** C1 ✓ nF Filter Type 3rd Order $\sim$ Passive $\sim$ The jitter is 40.33 fs and the phase ∼ nF C2 R2 ~ kΩ Filter Parameters ? noise at 1 MHz offset (marker 5) is -C3 ~ nF R3 ~ kΩ Calculate Loop Filter 129.6. dBc/Hz. Min / Max Design Target Actual Smart force selected values ~ Loop Bandwidth 347.6694 kHz 🗹 Auto 0.01 100 419.8079 kHz This is the same setup using the Filter Optimizer ? Phase Margin 70 deg 🗹 Auto 1 89 55.045 deg LMX2820 that has been used in Setup Conditions other Tabs previous figures. The LMX2820 loop Optimize Gamma 0.24 Auto 0.0! 20 7.0675 40.33 filter is fairly well optimized for jitter Jitter (fs) $\sim$ 20 % 🗹 Auto 1 20 Parameter Achieved Limit already, so the impact will not be as T3/T1 Ratio 2.7913 % Phase Noise at MKR5 $\sim$ -129.6 -130 much as it would be for a less Disabled $\sim$ optimized design. Nevertheless, there Disabled $\sim$ is still room for optimization. 1500 Min. High Order Cap pF Actual 2200 pF Disabled $\sim$ Capacitor Value Step 10% $\sim$ Resistor Value Step 10% $\sim$ Disabled $\sim$ Filter Parameters Time

#### **Example Using the Advanced Optimizer**

| Select Device Filter Designer P                                         | hase Noise Spurs                                   | Lock Time                   | Bode Plot                                  |                               |
|-------------------------------------------------------------------------|----------------------------------------------------|-----------------------------|--------------------------------------------|-------------------------------|
| Simulation Shown Phase Noise<br>Filter Architecture ?<br>Filter Order ? | LMX2820 Des<br>rr Type                             | sign Tips                   | C1 nF                                      | nts                           |
| 3rd Order V Passive                                                     | ~                                                  |                             | C2 v nF                                    | R2 V kΩ                       |
| Calculate Loop Filter                                                   | Auto Parameter Strate<br>Optimize Jitter           | egy<br>~                    | C3 nF                                      | R3 KΩ                         |
| Loop Bandwidth 303.9525 kt                                              | <u>t</u> <u>Min / Max</u><br>Hz ☑ Auto 0.0( 100 31 | <u>Actual</u><br>4.7386 kHz | Smart force selecte                        | ed values $~\vee~$            |
| Phase Margin 54.89670 dee                                               | g 🗹 Auto 🛛 🛛 89 6                                  | 4.1264 <b>deg</b>           | Filter Optimizer<br>Setup Conditions other | ?<br>Tabs                     |
| Gamma 16.91927                                                          | Auto 0.0! 50 1                                     | 3.5903                      | Optimize<br>Jitter (fs)                    | ✓ 40.85                       |
| T3/T1 Ratio 20 %                                                        | , 🗹 Auto 🔢 99                                      | 2.7476 %                    | Parameter<br>Phase Noise at MKR5           | Achieved Limit<br>-131.3 -131 |
|                                                                         |                                                    |                             | Disabled<br>Disabled                       | ~                             |
| Min. High Order Cap                                                     | 1500 pF Actual                                     | 1800 pF                     | Disabled                                   | ~                             |
| Capacitor Value Step 10%                                                |                                                    |                             | Disabled<br>Filter Parameters Time         |                               |
|                                                                         |                                                    |                             |                                            |                               |

## After Running the Optimizer

Now impose the constraint that the phase noise at 1 MHz (marker 5) needs to be at least -131 dBc and find the optimal jitter under these conditions.

The max calculation time on the main screen was changed to 300 seconds and the filter parameter time was moved to the last slider position to allow maximum computational power.

Although the original loop filter was pretty well optimized already, the new filter from the advanced optimizer improves the phase noise at 1 MHz from -129.6 to -131.3 dBc/Hz while increasing the jitter by 0.5 fs.

# **Phase Noise Tab**

The phase noise tab gives the user to specify phase noise metrics. However, realize that these are read in and calculated from a database and modified automatically based on settings, so it is not necessary to override these metrics in most cases.

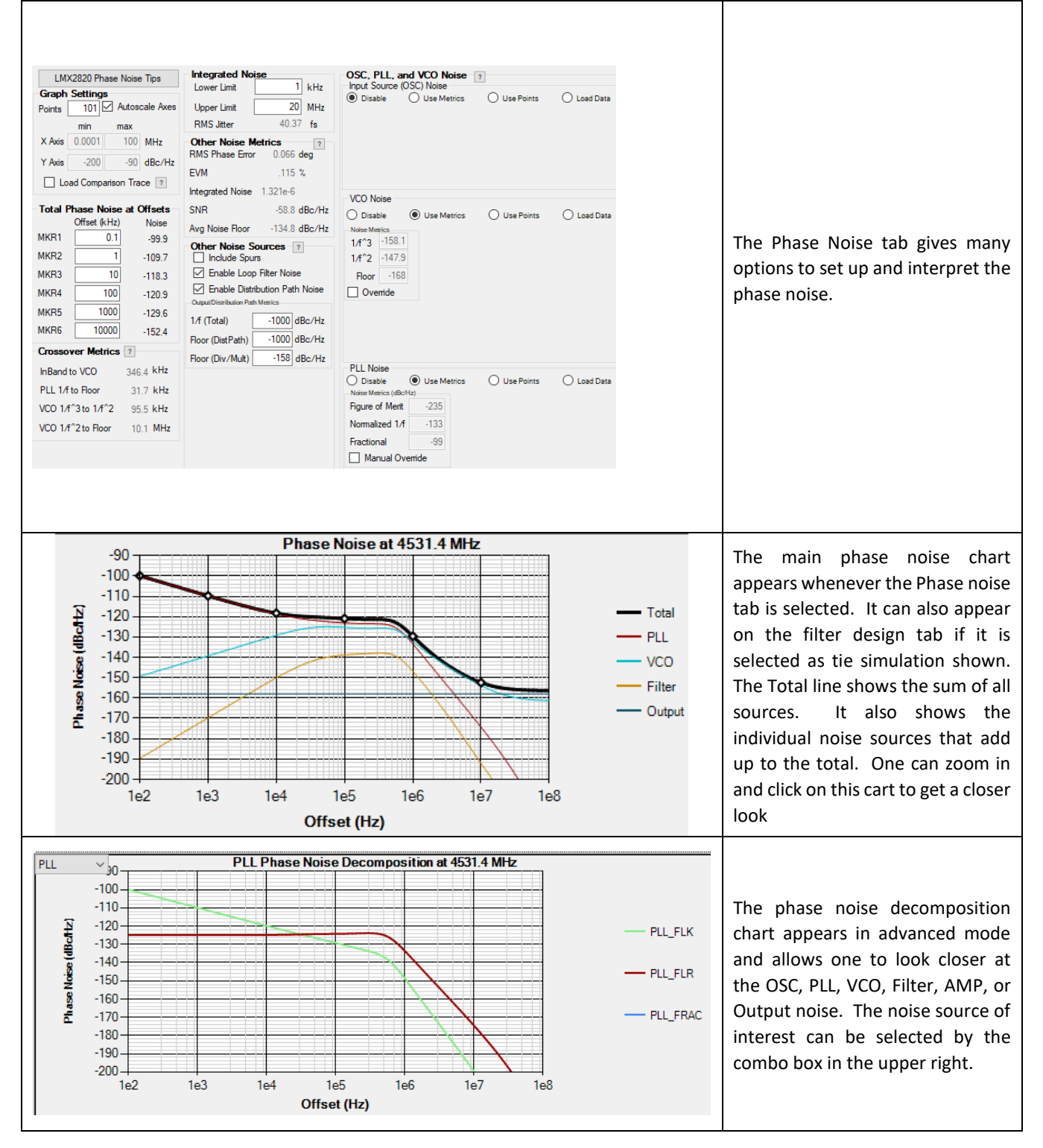

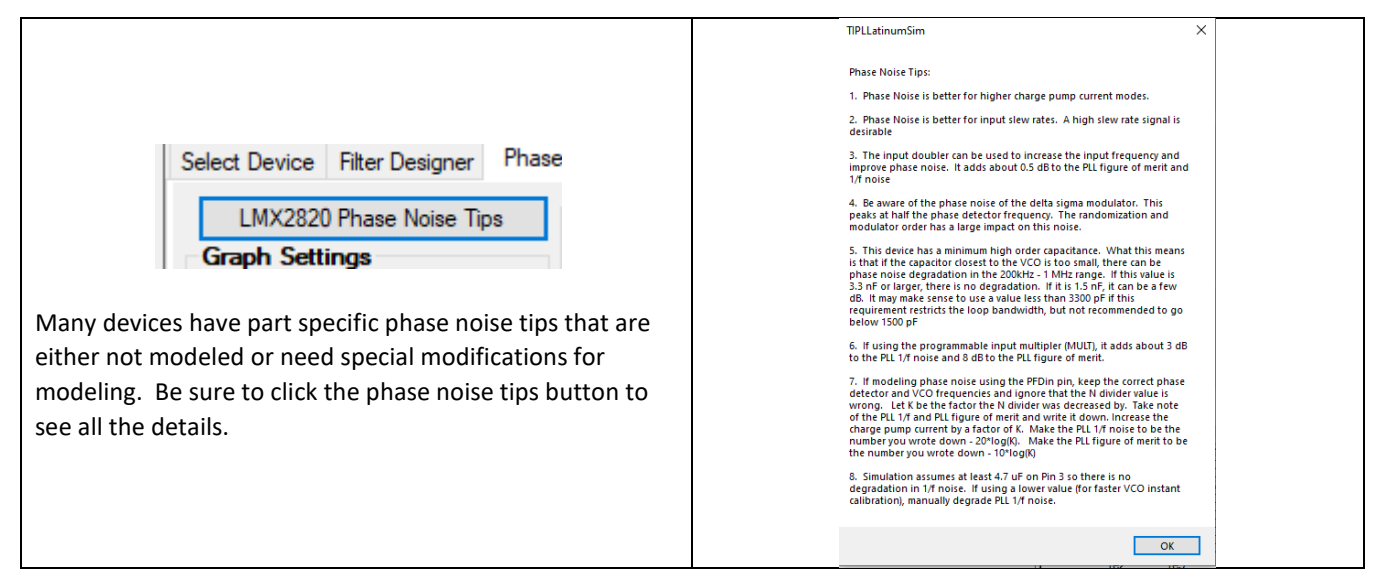

## 5.9 Loading Phase Noise Traces

## 5.9.1 General Method of Loading Phase Noise Traces

The phase noise tab allows the user to load a comparison trace, OSCin phase noise trace, PLL phase noise trace, or VCO phase noise trace. These are under different sections, but the general file format is:

## <Offset in Hz> + <Tab> +<Phase Noise>+ <Carriage Return>

Comma or space can also be used in place of the <tab> and any entry with an # is ignored and can be used for comments. If using excel, simply use a the first column for offset and the second one for phase noise and save as tab delimited text. The frequency is assumed to be whatever is specified on the main diagram.

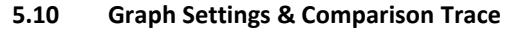

| Graph Settings         Points       101       Autoscale Axes         min       max         X Axis       0.0001       100       MHz         Y Axis       -200       -90       dBc/Hz         Load Comparison Trace       ?                                                                                                    | <ul> <li>Points are used in the graph and having a very large number of points may increase computational time as this is used for numerical integration. The X Axis and Y axis should be self-explanatory.</li> </ul>                                                                                                    |
|----------------------------------------------------------------------------------------------------|----------------------------------------------------------------------------------------------------|
| Place Noise at 2700 Mite<br>- Trail<br>- Trail<br>- T<br>- T<br>- T<br>- T<br>- T<br>- T<br>- T<br>- T | The comparison trace allows the user to load a trace to compare to the actual one. The most common use is to load in actual measured data so that it can be compared directly to the simulation. This is using the LMX2581 EVM with on board XO. Note the red (comparison) and black (Total) traces are I good agreement. |

## 5.11 Total Phase Noise at Offsets

| Total Phase Noise at Offsets         Noise           Offset (kHz)         Noise           MKR1         0.1         -99.9           MKR2         1         -109.7           MKR3         10         -118.4           MKR4         100         -121.6           MKR5         1000         -128.3           MKR6         10000         -152.7 | <ul> <li>Points are used in the graph and having a very large number of points may increase computational time as this is used for numerical integration. The X Axis and Y axis should be self-explanatory.</li> <li>The comparison trace allows the user to load a trace to compare to the actual one. The most common use is to load in actual measured data so that it can be compared directly to the simulation</li> </ul> |
|----------------------------------------------------------------------------------------------------|----------------------------------------------------------------------------------------------------|
|----------------------------------------------------------------------------------------------------|----------------------------------------------------------------------------------------------------|

## 5.12 Crossover Metrics

| Crossover Metrics  | ?         |                                                                                              |
|--------------------|-----------|----------------------------------------------------------------------------------------------|
| InBand to VCO      | 346.3 kHz |                                                                                              |
| PLL 1/f to Floor   | 31.7 kHz  | PLLatinum Sim models OSC, PLL, and VCO phase noise using flat, $1/f$ , $1/f^2$ , and $1/f^2$ |
| VCO 1/f^3 to 1/f^2 | 95.5 kHz  | curves. These metrics show where these regions cross.                                        |
| VCO 1/f^2 to Floor | 31.3 MHz  |                                                                                              |
|                    |           |                                                                                              |

## 5.13 Integrated Noise and Other Noise Metrics

| Integrated Noise<br>Lower Limit<br>Upper Limit<br>RMS Jitter | e 1 kHz<br>20 MHz<br>40.33 fs |
|--------------------------------------------------------------|-------------------------------|
| Other Noise Met<br>RMS Phase Error                           | trics ?<br>0.066 deg          |
| EVM                                                          | .115 %                        |
| Integrated Noise                                             | 1.32e-6                       |
| SNR                                                          | -58.8 dBc/Hz                  |
| Avg Noise Floor                                              | -134.8 dBc/Hz                 |

## 5.14 Other Noise Sources

| Other Noise Sources       ?         Include Spurs       ?         Enable Loop Filter Noise       ?         Enable Distribution Path Noise       ?         Output/Distribution Path Metrics       1/f (Total)         -1000       dBc/Hz         Floor (DistPath)       -1000         GBc/Hz       1/58 | <ul> <li>Include Spurs checkbox displays the spurs and adds their energy to the integrated noise metrics</li> <li>Enable Loop Filter Noise enables the noise of the resistors in the loop filter as well as the noise of the op-amp if an active filter is used</li> <li>Enable Distribution Path Noise enables the noise of the output buffer as well as any multipliers or dividers. Note that for some devices, the output buffer noise is included in the VCO where as in others, it is separated out</li> </ul> |
|----------------------------------------------------------------------------------------------------|----------------------------------------------------------------------------------------------------|
|----------------------------------------------------------------------------------------------------|----------------------------------------------------------------------------------------------------|

## 5.15 OSC, PLL, and VCO Noise

## 5.15.1 Disable Option

When the option is set to Disable, the noise source is disregarded.

## 5.15.2 Use Metrics Option

#### OSC and VCO Noise Metrics

The OSC and VCO noise are modeled as the sum of 1/f^3, 1/f^2, and Floor metrics. These metrics are normalized to 1 GHz carrier and 1 MHz offset. The 1/f^3 and 1/f^2 noise are assumed to vary as 20\*log(frequency) and the floor is assumed to vary as 10\*log(frequency). They can either be manually entered or calculated by specifying three phase noise offsets. Ideally one offset should be mainly on the 1/f^3 slope, another on the 1/f^2 slope, and the third on the noise floor. PLLatinum Sim tries to solve this using three equations and three unknowns, but if one provides two points on the slope, one of them will be ignored and the noise will be modeled with less than three noise slopes. When the offsets are specified, be sure to push the button to update the VCO or PLL metrics. For the VCO metrics, there is the option to use a two-frequency model in the case that the metrics vary significantly between the minimum and maximum VCO frequency. For any VCO frequency in between, a linear interpolation is used

#### PLL Noise Metrics

For the PLL noise, the PLL figure of merit, the normalized 1/f noise (1 GHz carrier, 10 kHz offset), and the fractional PLL noise.

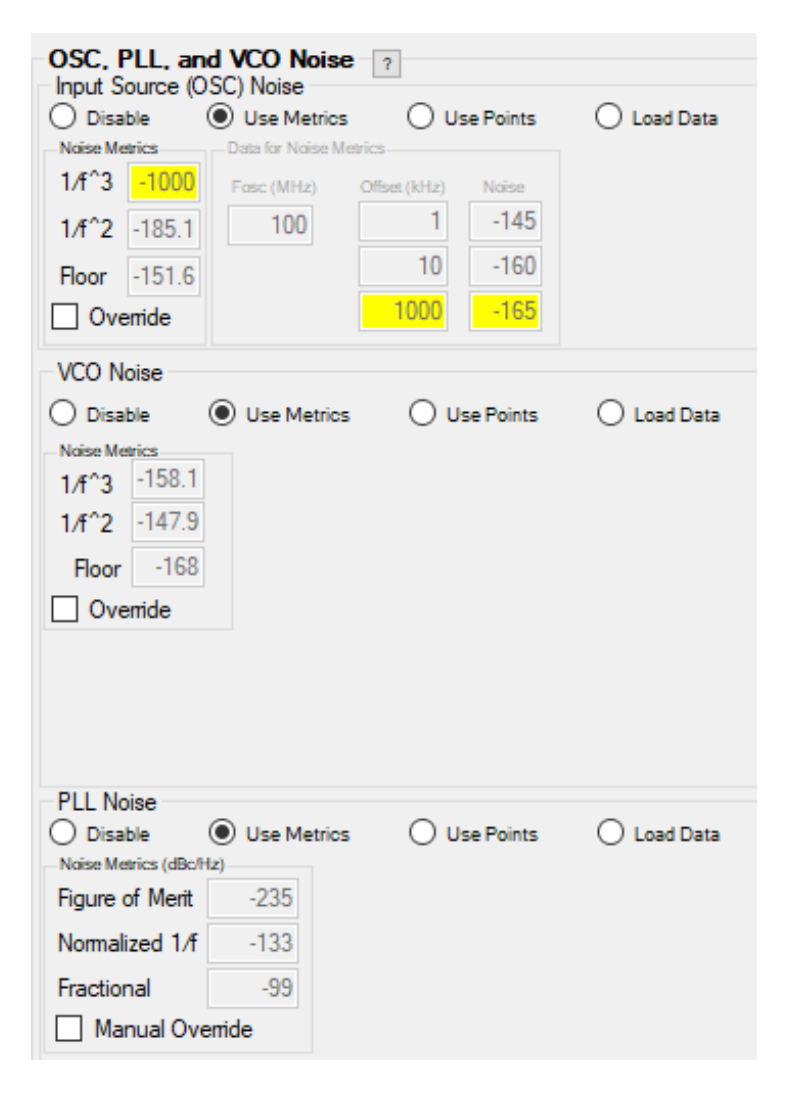

## 5.15.3 Use Points Option

Up to six points can be specified and points in between will be estimated. If less than six points are used, put "0" for the offset. Once these are entered, press the "Update Noise" for this to actually be applied.

| OSC, PLL, and VCO Noise | ?                   |                                                  |
|-------------------------|---------------------|--------------------------------------------------|
| Disable Use Metrics     | Use Points          | O Load Data<br>Data for Use Points               |
|                         |                     | Fasc (MHz) Offset (kHz) Noise Offset (kHz) Noise |
|                         |                     | 100 0.01 -86.4 10 -157.5                         |
|                         |                     | Update 0.1 -118.9 100 -164.7                     |
|                         |                     |                                                  |
| VCO Noise               | 0                   | 0                                                |
| O Disable O Use Metrics | Use Points          | O Load Data                                      |
|                         |                     |                                                  |
|                         |                     |                                                  |
|                         |                     |                                                  |
|                         |                     |                                                  |
| Data for Use Points     | offset (kHz) Noise  | Offset (kHz) Noise Offset (kHz) Noise            |
| Fvco (MHz) 6000         | 10 -97              | 1000 -137 100000 -162                            |
| Update Noise            | 100 -117            | 10000 -156.2 0 0                                 |
|                         |                     |                                                  |
| Disable     Use Metrics | Use Points          | O Load Data                                      |
|                         | Data for Use Points | Office (Ma) Notes Office (Ma) Notes              |
|                         | Ftest (MHz)         | 0.1 -145.8 100 -145.8                            |
|                         | 2000                |                                                  |
|                         | Update              |                                                  |
|                         | NOISE               |                                                  |

## Load Trace Option

A phase noise trace can be loaded using the method previously stated.

# 6 Spurs Tab

The spurs tab gives detailed modeling of spurs including integer spurs, fractional spurs, and spurs due to crosstalk on the chip. Note that the fourth entry in the "Spurs" section is the highest spur that is not mentioned anywhere else and within the graph settings range. Spur simulations do not always perfectly match measured results and do not account setup conditions, process/temperature variations, layout, and many other factors. That being said, the spur simulator gives good insight as to where the spurs occur and some of the most common contributors to them.

| Select Device Filter Designer Phase N                                                                                                    | oise Spurs                                                                                                    | Lock Time                                                                                                    | Bode Plot                                                                                                    |                                                                                                    |
|----------------------------------------------------------------------------------------------------|----------------------------------------------------------------------------------------------------|----------------------------------------------------------------------------------------------------|----------------------------------------------------------------------------------------------------|----------------------------------------------------------------------------------------------------|
| LMX2820 Spur Tips  Graph Settings Autoscale Axes  Min max Xaxis 0 20000 kHz Yaxis -200 -40 dBc                                                                                                    | Integrated Spur I<br>Spur Power -7(<br>Spur Jitter §<br>Spur Area<br>MASH Diagnostic<br>Show MASH Sha<br>Inject MASH Cloc                                                        | Metrics           0.855         dBc           5.03         fs           8.212e-8         2           2s         ?           apping         ck Distortion                                                             | MASH Seeds ?<br>Seed 0 0 Seed 1 Calculate Spurs                                                                                                    | 0                                                                                                    |
| Spurs         Image: Year of the second second | SpurMechanisms<br>Bode Gain (dB)           VCO         Rolloff         S           0         -118.5         0         -136.5           0         -147.1         2.7         -1.4 | 2         Spurce         Spur           Leakage         -360,4         -360,4           Leakage         -378,4         -378,4           Leakage         -378,4         -378,4           MASH_NonLinear         -77,4 | Source         Spur           4         Pulse         -119.4           4         Pulse         -143.4           9         Pulse         -157.5           MASH_Linear         -102.8 | Source         Spur           VCOXtalk         -98           VCOXtalk         -104           VCOXtalk         -107.6 |
| Offset (kHz)         Type         Spur (dBc)           S1         500         Sub Frac         -104.2           S2         200         Prim Frac         -88.6           S3         300         Sub Frac         -81.3                                                                                                    | VCO         Rolloff         S           2         0         1           -6.6         .9         1                                                                                | Source         Spur           MASH_NonLinear         -104,2           MASH_NonLinear         -88.6           MASH_NonLinear         -81.3                                                                            | 2 MASH_Linear -131.2<br>MASH_Linear -123.5<br>MASH_Linear -112.7                                                                                                    | <u>Source Spur</u>                                                                                                   |

## 6.1 Spur Chart and Decomposition Chart

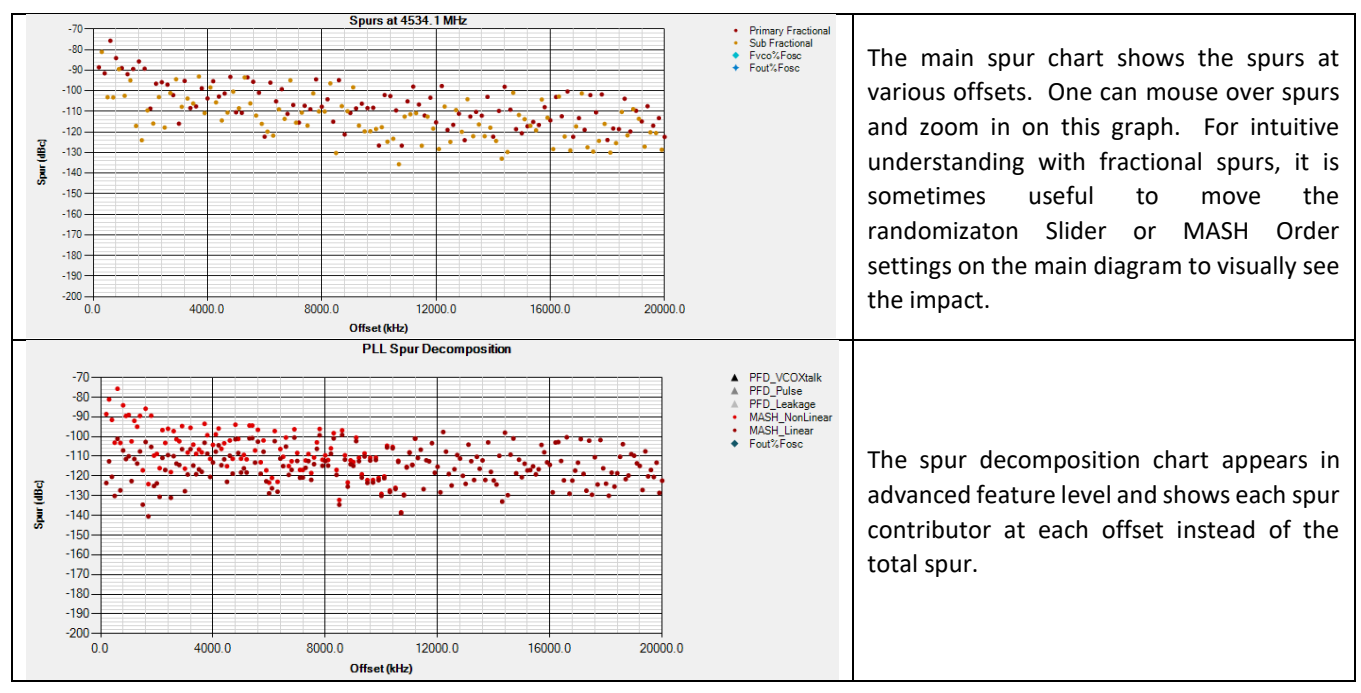

For the graph settings, one thing to keep in mind is that if one is doing fractional spurs, increasing the X axis has a dramatic impact on calculation time for fractional spurs. If this time exceeds Max Calculation Time on the Main Diagram, then the calculation will stop. In summary, if simulating in fractional mode with many small fractional spurs, do not set the max Xaxis to be orders of magnitude larger than needed.

## 6.3 Spurs Box

| Spurs ?             |           |            |
|---------------------|-----------|------------|
| Offset (kHz)        | Type      | Spur (dBc) |
| 200000              | Fpd       | -98        |
| 400000              | Fpd (x2)  | -104       |
| 600000              | Fpd (x3)  | -107.6     |
| 600                 | Prim Frac | -77.4      |
|                     |           |            |
| <u>Offset (kHz)</u> | Type      | Spur (dBc) |
| S1 500              | Sub Frac  | -104.2     |
| S2 200              | Prim Frac | -88.6      |
| S3 300              | Sub Frac  | -81.3      |
| 53 300              | Sub Frac  | -81.3      |

## 6.4 Integrated Spur Metrics

| Spur Jitter5.03fsSpur Area8.212e-8 |
|------------------------------------|
|------------------------------------|

## 6.5 Spur Mechanisms

|    | Spurs ?             |           |                   | - Spurt<br>Bode | <b>Aechanism</b><br>e Gain (dB) | S?             |        |             |        |          |        |                                |         |
|----|---------------------|-----------|-------------------|-----------------|---------------------------------|----------------|--------|-------------|--------|----------|--------|--------------------------------|---------|
|    | <u>Offset (kHz)</u> | Type      | Spur (dBc)        | VCO             | Rolloff                         | Source         | Spur   | Source      | Spur   | Source   | Spur   |                                |         |
|    | 200000              | Fpd       | -98               | 0               | -118.5                          | Leakage        | -360.4 | Pulse       | -119.4 | VCOXtalk | -98    | spur mechanisms gives an i     | dea or  |
|    | 400000              | Fpd (x2)  | -104              | 0               | -136.5                          | Leakage        | -378.4 | Pulse       | -143.4 | VCOXtalk | -104   | what mechanisms are contr      | ibuting |
|    | 600000              | Fpd (x3)  | -107.6            | 0               | -147.1                          | Leakage        | -388.9 | Pulse       | -157.5 | VCOXtalk | -107.6 | to each spur. Be sure to click | on the  |
|    | 600                 | Prim Frac | -77.4             | 2.7             | -1.4                            | MASH_NonLinear | -77.4  | MASH_Linear | -102.8 |          |        | "?" icon in spur mechanisms    | to get  |
|    | Offect (kHz)        | Tune      | Sour (dBc)        | VCO             | Dolloff                         | Course         | Court  | Course      | Court  | Course   | Court  | detailed descriptions of what  | t each  |
|    | Oliser (KT12)       | Type      | <u>opur (ubc)</u> | VCO             | NOIIOI                          | Source         | opur   | Source      | opur   | Source   | opur   | - <b>f</b> + <b>b b</b>        |         |
| 5  | 500                 | Sub Frac  | -104.2            | 2               | 0                               | MASH_NonLinear | -104.2 | MASH_Linear | -131.2 |          |        | of these mechanisms are.       |         |
| \$ | 2 200               | Prim Frac | -88.6             | -6.6            | .9                              | MASH_NonLinear | -88.6  | MASH_Linear | -123.5 |          |        |                                |         |
| \$ | 3 300               | Sub Frac  | -81.3             | -2.5            | 1                               | MASH_NonLinear | -81.3  | MASH_Linear | -112.7 |          |        |                                |         |

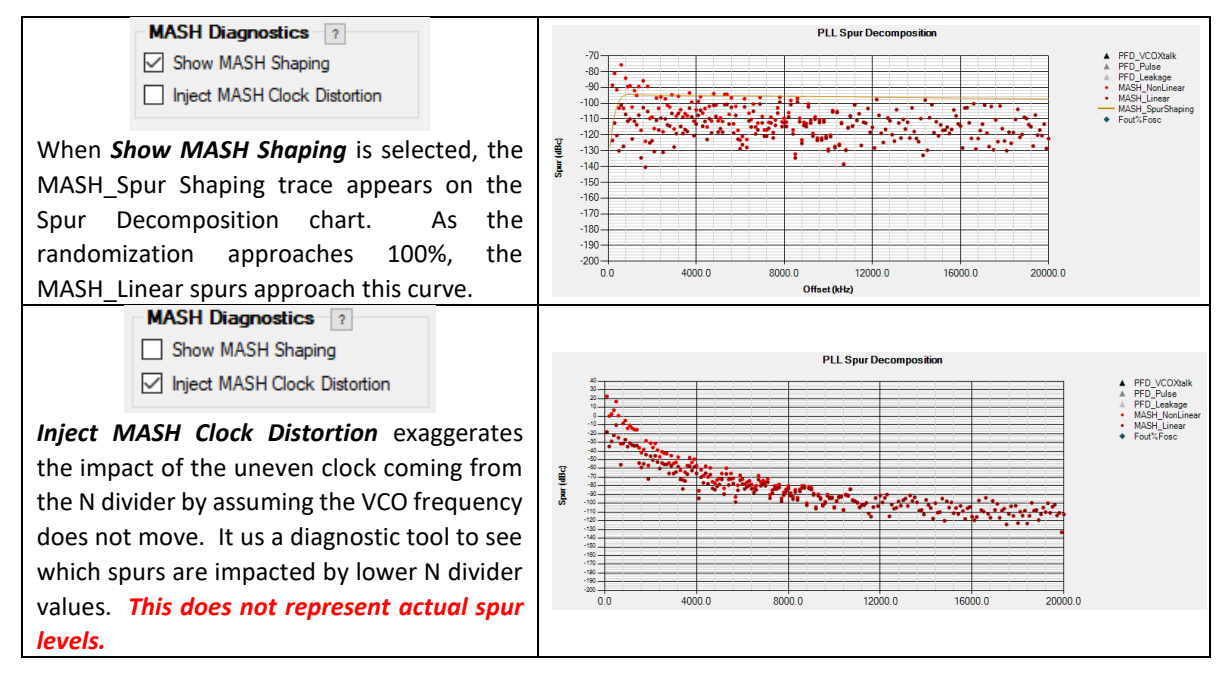

## 6.7 MASH Seeds

MASH seeds impact the initial starting values and numerical sequence of the MASH engine, thus impacting fractional spurs. They can be used to optimize spurs for smaller denominators (say <=1000). Also, they can shift phase and cause unwanted spurs. PLLatinum Sim models their impact.

| MASH Seeds     ?       Seed 0     0       Calculate Spurs     ✓                                                                                    | <i>Calculate Spurs</i> finds the spur levels with the given seed values.                                                                                                    |
|----------------------------------------------------------------------------------------------------|----------------------------------------------------------------------------------------------------|
| MASH Seeds       ?         Seed 0       0         Optimize Seeds for Spur Jitter       ✓         Find Optimal Seeds                                | <b>Optimize Seeds for Spur Jitter</b> searches through the seeds to find the values that minimize the spur jitter in the integrated spur metrics group.                                                                                                    |
| MASH Seeds       ?         Seed 0       0         Optimize Seeds for Spur Index       ~         Find Optimal Seeds                                 | <b>Optimize Seeds for Spur Index</b> searches through the seeds to find the values that minimize 3*S1+2*S2+S3. S1, S2, and S3 are specified in the Spurs group box.                                                                                                    |
| MASH Seeds     ?       Seed 0     0       Optimize Seeds for Spur Margin        S1     -100     S2     -88     S3     -81       Find Optimal Seeds | <b>Optimize Seeds for Spur Margin</b> searches for the spurs that gives the most margin. It compares the S1, S2, and S3 spurs in the spur group to the S1, S2, and S3 design targets in the MASH Seeds group and tries to maximize the margin for the worst case spur. |

# 7 Lock Time Tab

The lock time tab gives the ability to model the lock time. This includes VCO digital calibration time, lock time to frequency, lock time to phase, and a discrete lock time model that accounts for the discrete sampling action of the phase detector and nonlinearity of the charge pump. Due to longer potential computation times, the discrete model is only calculated when the "Calculate Discrete LT" button is pressed.

| Select Device Filter Designer                                                                         | Phase Noise      | Spurs                                           | Lock Time                               | Bode Plot                                                 |                                                                                                    |
|----------------------------------------------------------------------------------------------------|------------------|-------------------------------------------------|-----------------------------------------|-----------------------------------------------------------|----------------------------------------------------------------------------------------------------|
| LMX2820 Lock Time Tips                                                                                |                  |                                                 |                                         |                                                           |                                                                                                    |
| Graph Settings<br>Points 501<br>✓ Autoscale Axes<br>min max<br>X Axis 0 100 us<br>Y Axis 4200 5400 MH | Ηz               |                                                 | _                                       |                                                           |                                                                                                    |
| Load Comparison Trace                                                                                 | VCO              | Calibration                                     | ?                                       |                                                           |                                                                                                    |
| Include VCO Calibration Tim                                                                           | ne<br>? V        | Core VCO4                                       | ime 31.6 us                             | Cal Start Frequency                                       | 0 Calibration                                                                                                |
| Frequency Response ?                                                                                  | Analo            | g Model                                         |                                         | Discrete Mode                                             | I                                                                                                    |
| Final Frequency 4534.1                                                                                | MHz Analo        | og Lock Time                                    | 25 us                                   | Discrete Lock                                             | Time 24.9 us                                                                                                 |
| Start Frequency 4400                                                                                  | MHz Total        | Lock Time                                       | 56.6 us                                 | Total Lock Tim                                            | e 56.5 us                                                                                                    |
| Settle Tolerance 1000                                                                                 | Hz Peak          | Time                                            | US                                      | Peak Time                                                 | 100 us                                                                                                    |
|                                                                                                    | Peak             | Frequency                                       | 4400 MHz                                | Peak Frequence                                            | y 4534.1 MHz                                                                                                 |
| Phase Response ?                                                                                      | - Analo<br>Analo | g Model<br>g Lock Time                          | 26.9 <b>us</b>                          | Discrete Model<br>Discrete Lock                           | Time 26.9 us                                                                                                 |
|                                                                                                    | Total            | Lock Time                                       | 58.5 us                                 | Total Lock Tim                                            | e 58.5 us                                                                                                    |
| Settle Tolerance                                                                                      | deg Peak         | Time                                            | 32.2 us                                 | Peak Time                                                 | 32.3 us                                                                                                    |
|                                                                                                    | Peak             | Phase                                           | 1039.8 deg                              | Peak Phase                                                | -1052.6 deg                                                                                                  |
| Discrete Lock Time Mode                                                                               | Cyc<br>Tîm       | Calculate Dis<br>de Slips<br>e to First Cycle S | icrete LT<br>0<br>lip <sub>n/a</sub> us | ✓ Enable Fastlock Timeout Glitch Kpd 15.4 C2 68 C3 C3 2.2 | Pock       0     us       0     kHz       R2     ~       Fpd     200       R2     0.0141       R3     0.0182 |

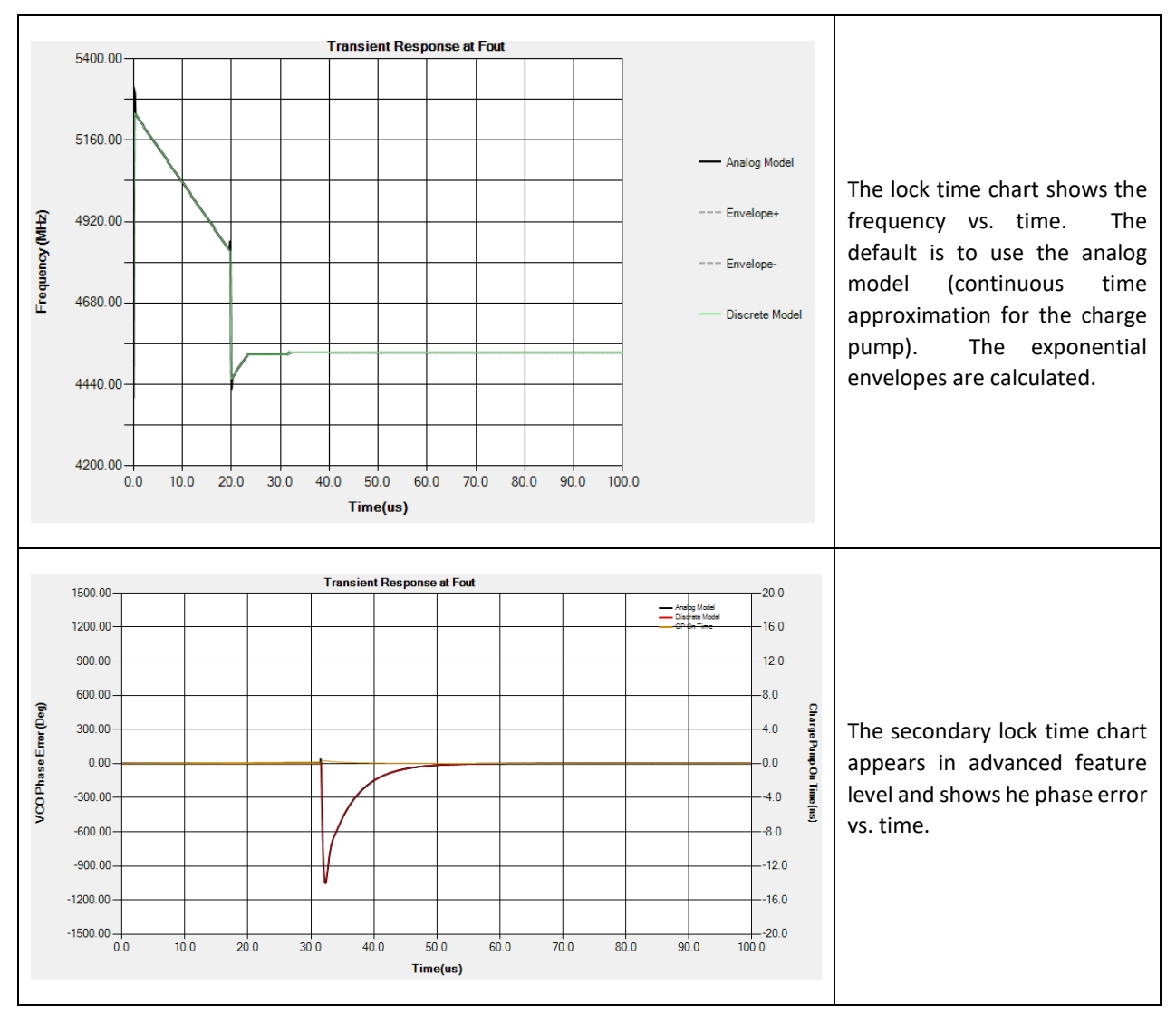

## 7.2 Lock Time Tips

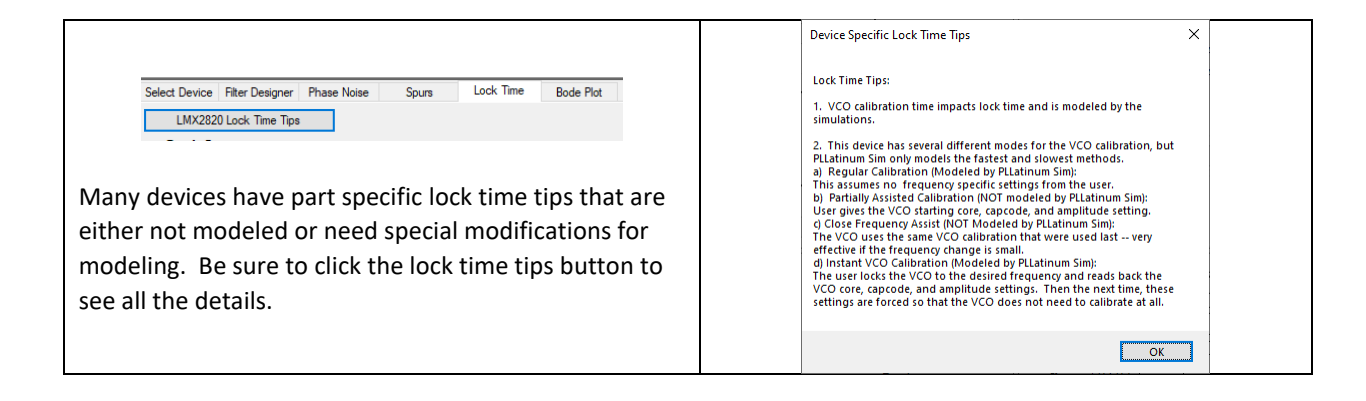

#### 7.3 Graph Settings and Comparison Trace

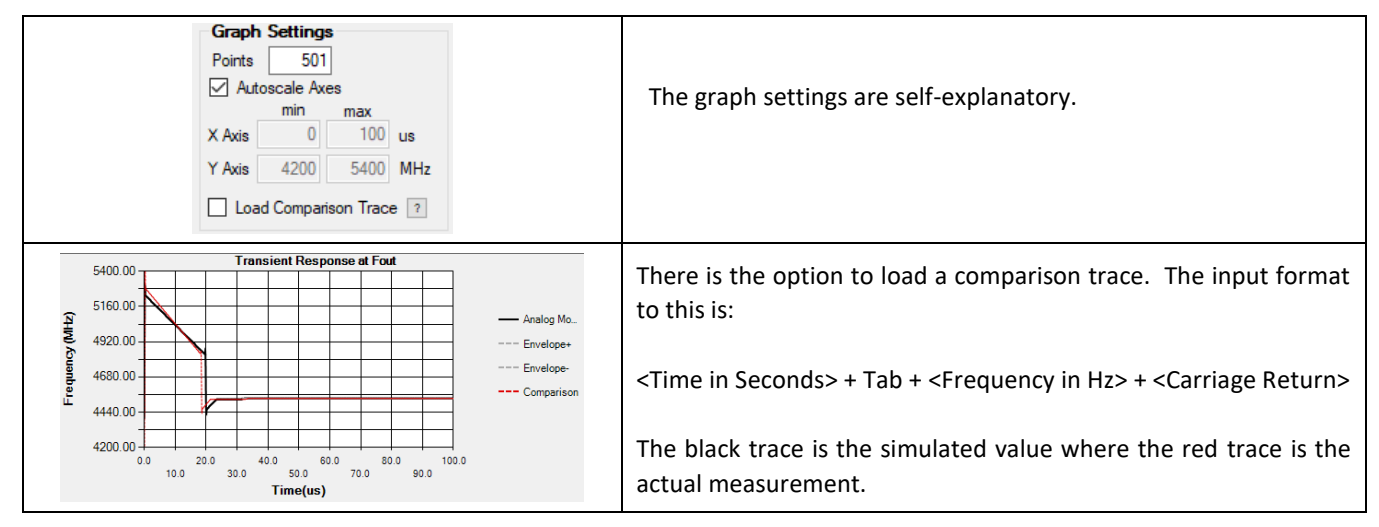

## 7.4 VCO Calibration Time

| Noise Spurs LOCK IIme Bode Plot                                                                                                    | For devices with integrated VCO, the calibration time can also be<br>modeled. Often there is a special speed-up mode that goes by different<br>names (Called "Instant VCO Calibration") for this device. Click the "?" for<br>device specific information on this feature. |
|----------------------------------------------------------------------------------------------------|----------------------------------------------------------------------------------------------------|
| VCO Calibration         ?           StartCore         VC04         ✓         Cal Start Frequency         10500         MHz           ?         VCO Calibration Time         31.6 us         ?         Instant VCO Calibration | The VCO Calibration Start group allows the user to specify the starting core and frequency. Depending on the device and choice for the special speed up mode this box will be labeled "Cal Start Frequency" or "Cal Assist Error".                                         |

#### **Frequency Response Box**

| Frequency Response ?       | Analan Madal                     |          | - Discrete Medel   |            |
|----------------------------|----------------------------------|----------|--------------------|------------|
| Final Frequency 4534.1 MHz | Analog Model<br>Analog Lock Time | 25 us    | Discrete Lock Time | 24.9 us    |
| Start Frequency 4400 MHz   | Total Lock Time                  | 56.6 us  | Total Lock Time    | 56.5 us    |
| Settle Tolerance 1000 Hz   | Peak Time                        | us       | Peak Time          | 100 us     |
|                            | Peak Frequency                   | 4400 MHz | Peak Frequency     | 4534.1 MHz |

The frequency reponse box models the frequency response. The start and final frequencieshave restrictions and get automatically updated based on these. The start and final frequencies have to use the same output divider, the Cal Start frequency updates the start frequency for some devices with VCO calibration, and the start and final frequencies cannot be outside the VCO range (including dividers/multipliers). The Analog Model assumes poles and zeros of the loop filter and uses the continuous time approximation to model the charge pump. The Discrete Model can be enabled to model the discrete modeling action of the phase detector.

## 7.5 Phase Response Box

| Frequency Response ?   |     | Analog Model     |          | Discrete Model     |            |
|------------------------|-----|------------------|----------|--------------------|------------|
| Final Frequency 4534.1 | MHz | Analog Lock Time | 25 us    | Discrete Lock Time | 24.9 us    |
| Start Frequency 4400   | MHz | Total Lock Time  | 56.6 us  | Total Lock Time    | 56.5 us    |
| Settle Tolerance 1000  | Hz  | Peak Time        | us       | Peak Time          | 100 us     |
|                        |     | Peak Frequency   | 4400 MHz | Peak Frequency     | 4534.1 MHz |

The phase response box models the phase of the output and lock time to a phase. A nonzero entry for the Phase Disturbance can be given to model a step response in phase and this is shown in the graph on the lower left.

## 7.6 Discrete Time Modeling of Lock Time

The discrete lock time modeling calculates the lock time by calculating the frequencies, phases, and loop filter voltages at every cycle of the charge pump. It is run whenever the "Calculate Discrete LT" button is pushed. Some things to keep in mind.

- The discrete lock time model works after the VCO calibration is finished. For the examples in this section, the VCO calibration was disabled to make the impact of the discrete lock time modeling more obvious.
- The discrete lock time model only calculates when "Calculate Discrete LT" button is pushed
- If the calculation takes longer than Max Calculation Time on the Main Diagram, it truncates the X axis time.

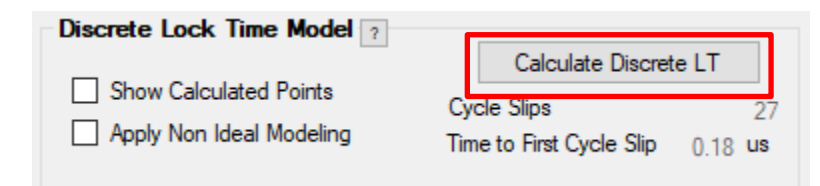

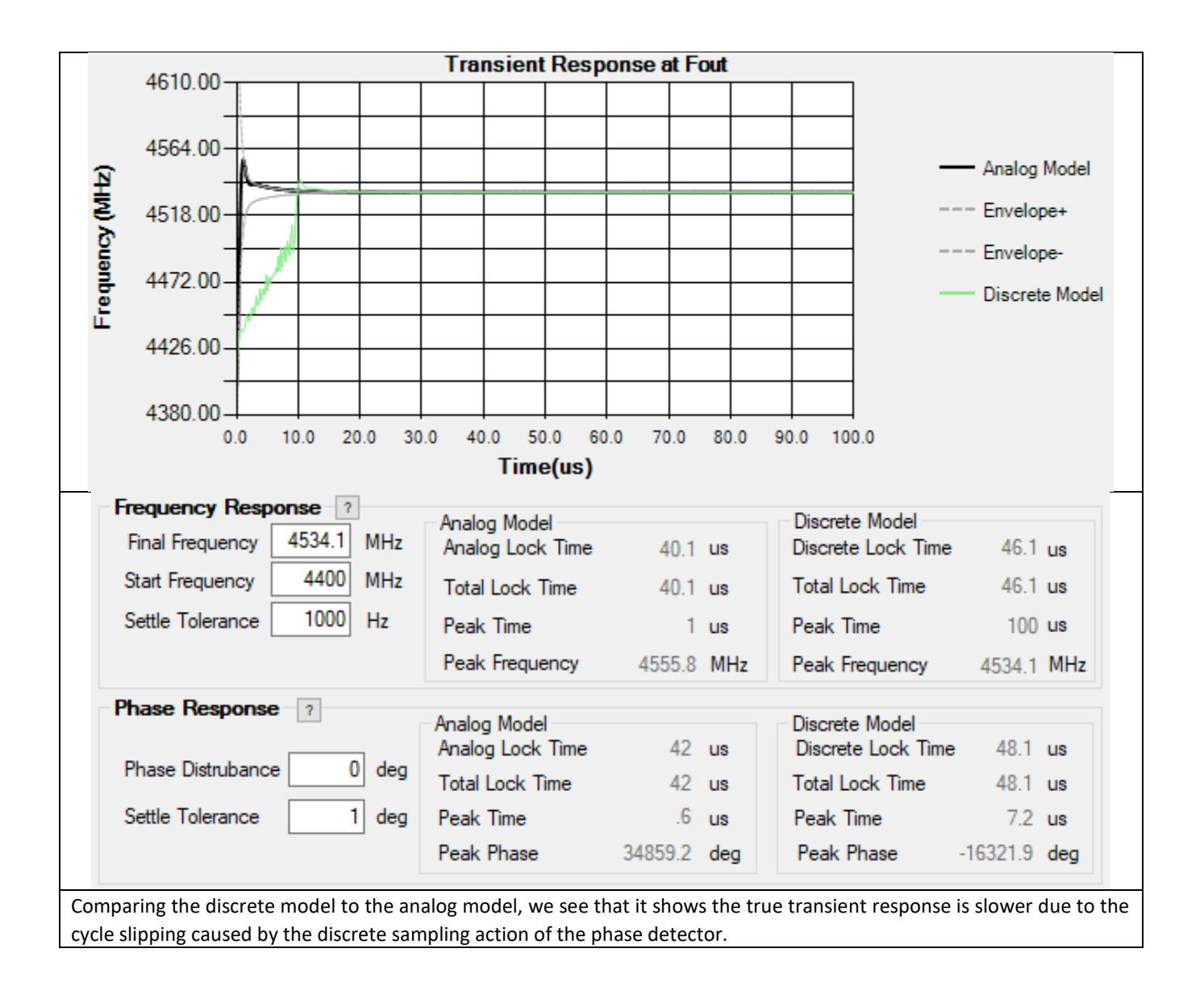

## 7.6.1 Transient Phase Response for Discrete Modeling of Lock Time

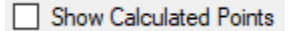

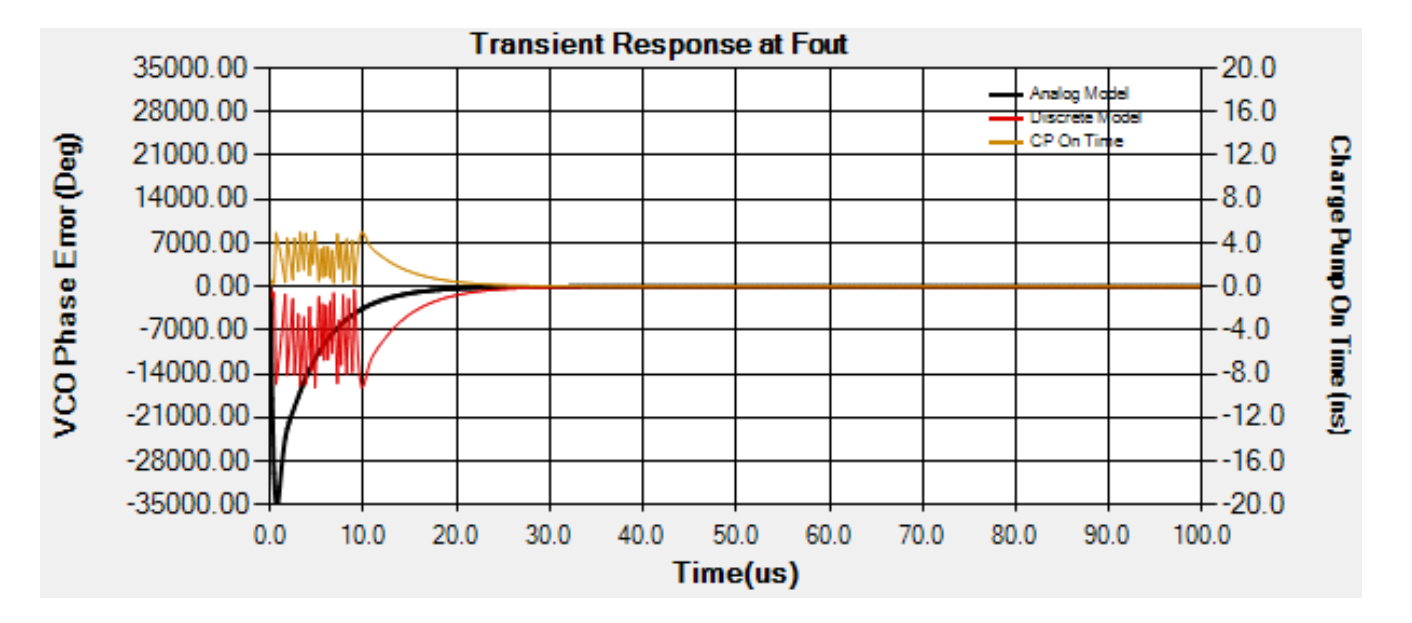

When lock time is modeled in a discrete way, the secondary lock time graph shows some additional information. It compares the analog and discrete modeling of the phase error. If the frequency change is small, then these graphs match at least a little. But if there is a large frequency change (relative to the loop bandwidth), then cycle slipping can occur and the discrete model shows a larger phase error and the graph may not show state phase error (although the actual PLL does settle to zero steady state phase. The charge pump on time shows how long the charge pump comes on. A negative time indicates that the charge pump is pumping in the negative direction. So a -8 ns charge pump on time means that the charge pump is sinking current for 8 ns.

Clicking the "Show All Points" option is useful if one is interested in the charge pump on time. Often times, the number of points is too small to show all the interesting behavior, but checking this option calculates at every charge pump event to really show all the detail. *However, it ,may take much longer to calculate.* 

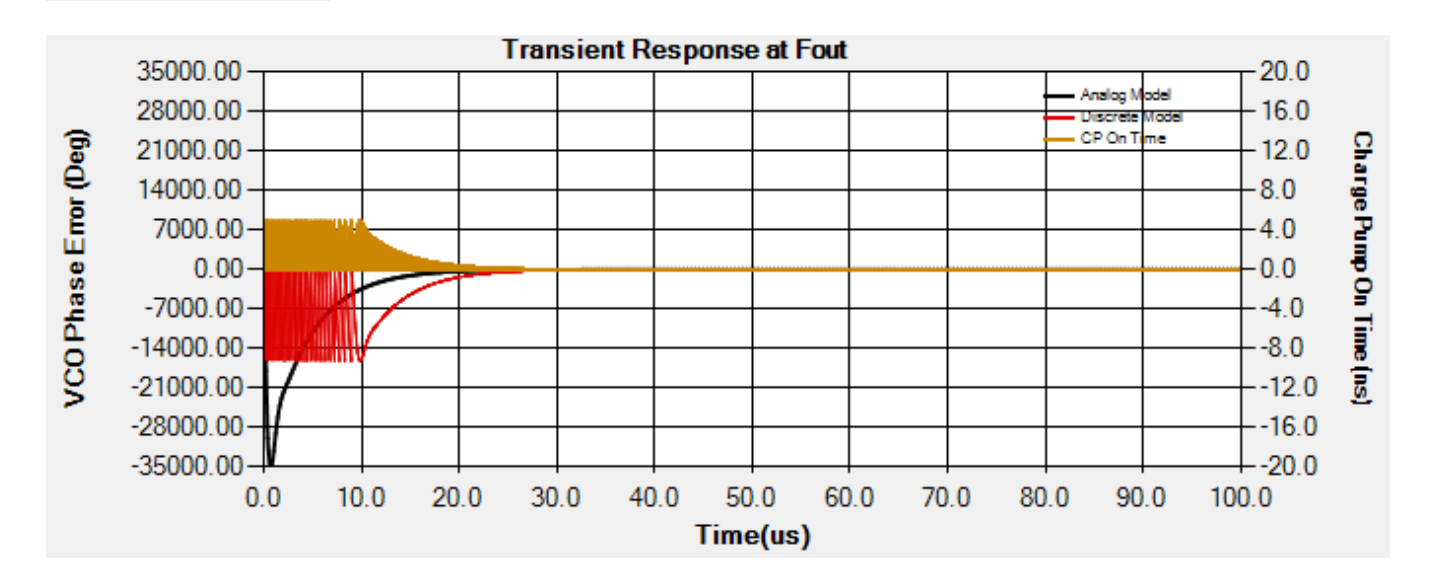

## Show Calculated Points

## 7.6.2 Nonlinear Modeling of the Charge Pump

This is using the same example as before except now adding additional parameters for nonlinear modeling. One can enter a "0" in any of the fields to have it not impact calculations.

| Discrete Lock Time Model ? |                                  |
|----------------------------|----------------------------------|
|                            | Calculate Discrete LT            |
| Show Calculated Points     | Cycle Slips 36                   |
| Apply Non Ideal Modeling   | Time to First Cycle Slip 0.18 us |
| NonIdeal Modeling ?        | 05 - 05                          |
| CP Mismatch 5 %            | Freq. 8700 9200 MHz              |
| CP Leakage 1 nA            | Kvco 100 140 MHz/V               |
| CP Min On Time 20 ps       | CPKnee 0 100 MHz                 |
|                            |                                  |

## Charge Pump Mismatch, Leakage, and Minimum On Time

- **CP Mismatch** is the amount that the positive charge pump current is greater than the negative charge pump current
- CP Leakage is the amount of leakage current that occurs when the charge pump is off
- CP Min On Time is the minimum charge pump on tome
- **CP On Time Low** is calculated on time for the last time the charge pump was sinking current.
- **CP On Time High** is calculated on time for the last time the charge pump was sourcing current.

## Modeling @Fmin and @Fmax

- Freq. specifies the minimum and maximum frequencies that apply to the two boxes below
- *Kvco* is the VCO gain at the above minimum and maximum VCO frequencies
- **CPKnee** is the knee for the charge pump and models the effect of the charge pump current being reduced when the tuning voltage is near the rails of the charge pump. CPKnee of "0" means disregard and CPKnee cannot be negative.

$$\circ Sink Current = -Kpd \cdot \left(1 - \exp\left(\frac{Fvco - Freq@Fmin}{CPKnee@Fmax}\right)\right)$$
  
$$\circ Source Current = Kpd \cdot \left(1 - \exp\left(\frac{Freq@Fmax - Fvco}{CPKnee@Fmin}\right)\right)$$

Here is how the Kvco and charge pump current would be calculated for the above example.

| Frequency (MHz) | Kvco (MHz/V) | Sink Current            | Source Current | Settings              |
|-----------------|--------------|-------------------------|----------------|-----------------------|
| 8700            | 84.2         | 0                       | Kpd            | Fmin = 8700 MHz       |
| 8800            | 98.2         | -0.632 <sup>.</sup> Kpd | Kpd            | Fmax = 9200 MHz       |
| 8900            | 112.2        | -0.865 <sup>.</sup> Kpd | Kpd            | CPKnee@Fmin = 0 MHz   |
| 9000            | 126.2        | -0.950 <sup>.</sup> Крd | Kpd            | CPKnee@Fmax = 100 MHz |
| 9068.2          | 135.7        | -0.975 <sup>.</sup> Kpd | Kpd            | Kvco@Fmin = 84.2 MHz  |
| 9100            | 140.2        | -0.982 <sup>.</sup> Kpd | Kpd            | Kvco@Fmax = 154.2 MHz |
| 9200            | 154.2        | -0.993 · Kpd            | Крд            |                       |

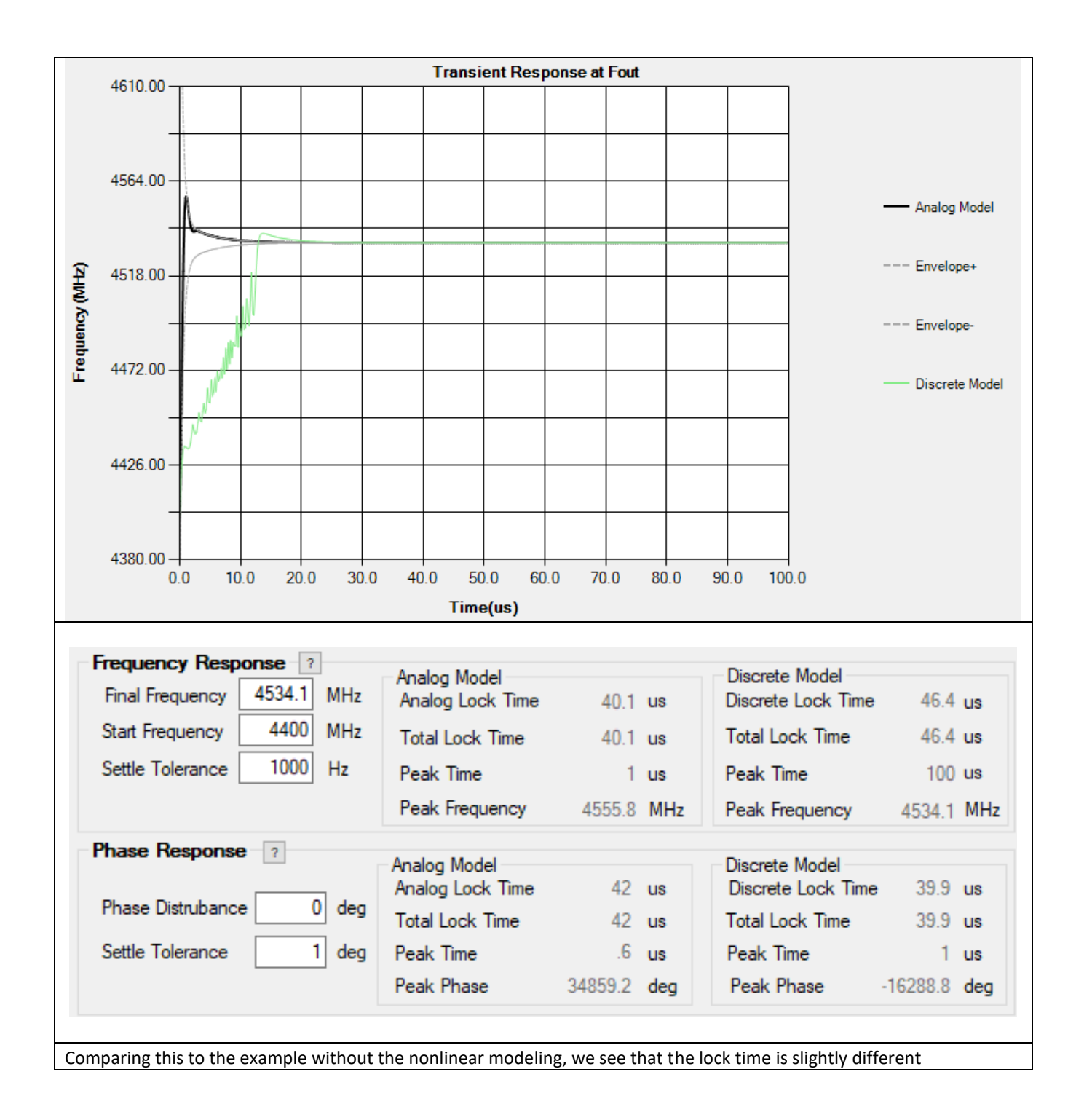

|                       | Fastlock refers to switching in a faster switching loop filter initially when the analog lock time begins (after VCO frequency calibration) and then switching it out after a certain amount of time. |
|-----------------------|----------------------------------------------------------------------------------------------------|
| Enable Fastlock       |                                                                                                    |
|                       | Note: Although PLLatinum Sim may show Fastlock, this does not imply that the device                                                                                                    |
|                       | has timeout counters, switches, and changeable charge pump gain to support Fastlock.                                                                                                    |
|                       | In other words, external circuitry would be required if not integrated on the PLL IC                                                                                                    |
|                       | itself.                                                                                                    |
| Fastlock ?            | Fastlock Settings                                                                                                    |
| Timeout 0 us Optimize | • <i>Timeout</i> is how long fastlock is engaged before it is switched out.                                                                                                    |
| Glitch 0 kHz Revert ~ | • <b>Glitch</b> is assumed glitch that occurs when fastlock is switched out.                                                                                                    |
|                       | • <i>Kpd</i> is the effective charge pump current during fastlock.                                                                                                    |
| Kpd 15.4 Fpd 200      | • <b>Fpd</b> is the effective phase detector frequency during fastlock.                                                                                                    |
| C2 68 R2 0.068        | • <b>C2, C3, C4, R2, R3, R4</b> are the effective loop filter values during fastlock.                                                                                                    |
| C3 2.2 R3 0.018       | Note: If one does NOT want the fastlock timeout count to be automatically applied                                                                                                    |
|                       | and show when the disctete model is calculated, ensure that the combination box is                                                                                                    |
|                       | selected to anything but "Timeout"                                                                                                    |
|                       | Fastlock Component Optimizer                                                                                                    |
|                       | Pressing the Optimize button optimizes the component values to minimize lock time                                                                                                    |
|                       | during fastlock. It has a few different options what to optimize                                                                                                    |
|                       | • <i>Timeout</i> optimizes analog timeout count when the "Optimize" button is pushed.                                                                                                    |
| Optimize              | If discrete model is run with this option chosen and a nonzero option for the                                                                                                    |
|                       | timeout count, it updates it for the optimal discrete model timeout count.                                                                                                    |
| R2 ~                  | <b>R2</b> optimizes only the effective value of R2                                                                                                    |
|                       | C2 optimizes only the effective value of C2                                                                                                    |
|                       | • C3, C4, R2, R3, R4 optimizes these components.                                                                                                    |
|                       | All but C1 optimizes all components except C1.                                                                                                    |
|                       | • <b>Revert</b> changes all component values back to the ones on the main diagram.                                                                                                    |

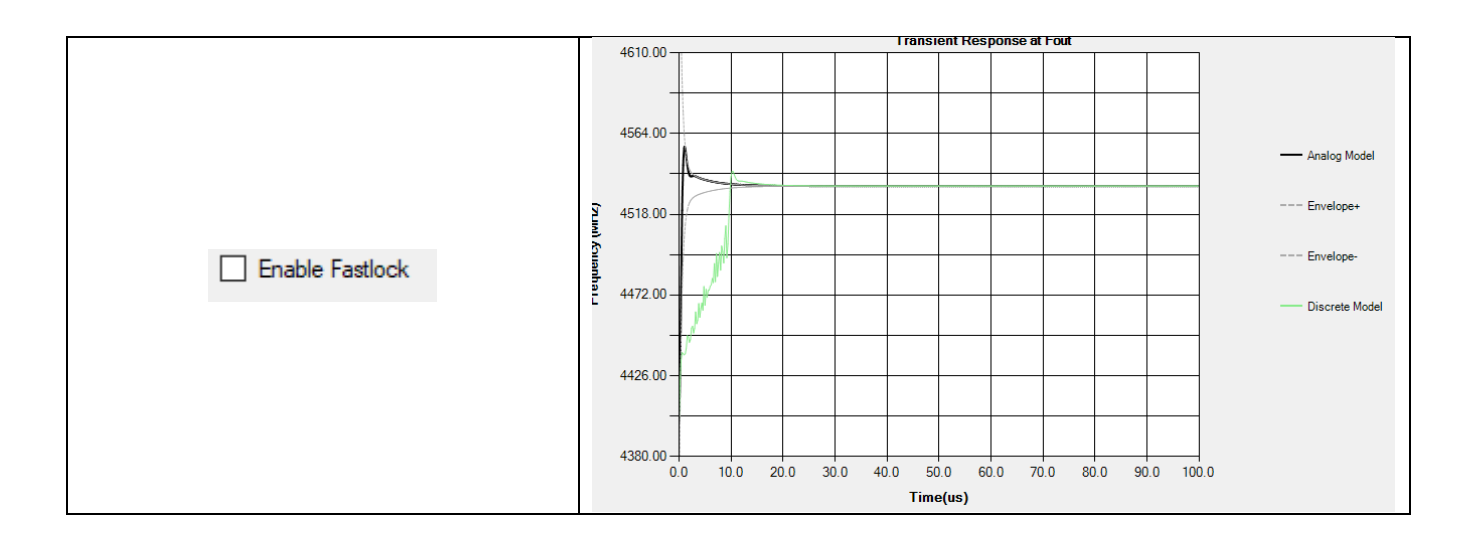

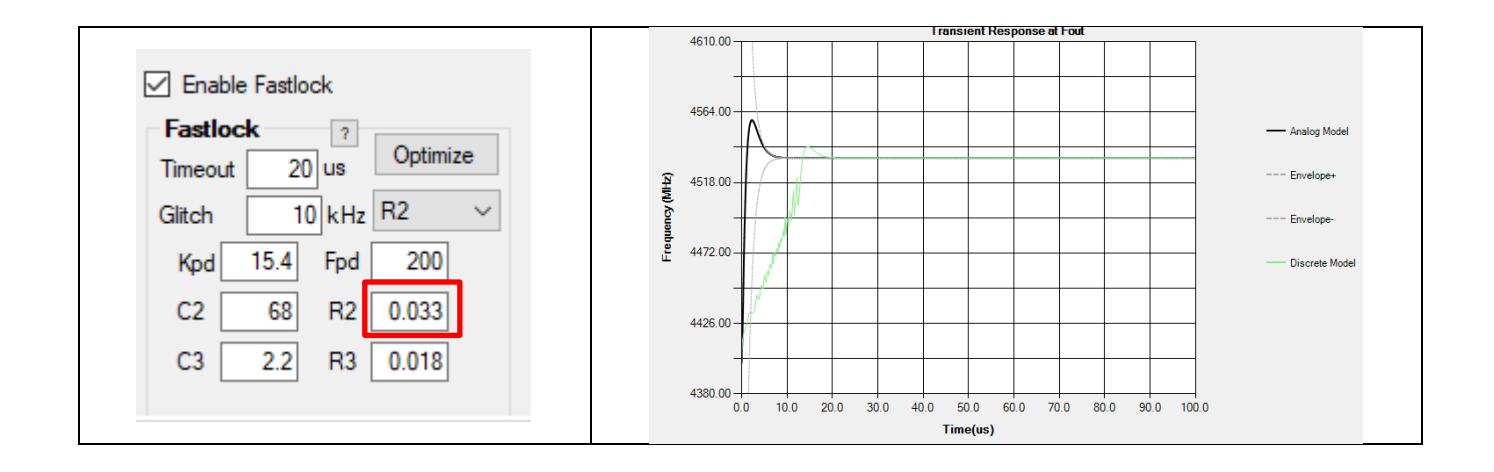

# 8 Bode Plot Tab

| Select Device         | Filter De                                       | signer Ph        | ase No           | ise Spur                  | rs Lock           | Time    | Bode Plot |                  |  |  |
|-----------------------|-------------------------------------------------|------------------|------------------|---------------------------|-------------------|---------|-----------|------------------|--|--|
| Graph Setti<br>Points | ings<br>101<br>e Axes                           | X Axis<br>Y Axis | min<br>0.0<br>-1 | max<br>001 100<br>100 100 | MHz<br>dB/degrees |         |           |                  |  |  |
| Loop Filter           | Loop Filter Characteristics ? Bode Plot Markers |                  |                  |                           |                   |         |           |                  |  |  |
| Loop Band             | width                                           | 419.80795        | kHz              | Offset (kHz)              | VCO Gain (dB)     | Open L  | .oop (dB) | Closed Loop (dB) |  |  |
| Phase Marg            | gin                                             | 55.045           | deg              | 1                         | -84.4             |         | 84.4      | 33.1             |  |  |
| Gamma                 |                                                 | 7.0675           |                  | 10                        | -44.7             |         | 44.7      | 33.2             |  |  |
| T3/T1 Rati            | o                                               | 2.7913           | %                | 100                       | -13.4             |         | 14        | 33.8             |  |  |
| T4/T3 Rati            | o                                               |                  | %                | 1000                      | 2.2               |         | -10.8     | 24.5             |  |  |
| Gain Margir           | n                                               | 34.7             | dB               | 10000                     | 0                 |         | -49.5     | -16.4            |  |  |
| Damping Fa            | actor                                           | 0.6926654        | dB               | 10000                     |                   |         |           |                  |  |  |
| Natural Fre           | quency                                          | 303.03803        | kHz              |                           |                   |         |           |                  |  |  |
| Closed Lo             | oop Po                                          | les ?            |                  | -                         |                   |         |           |                  |  |  |
|                       | Real                                            | Ir               | nagina           | ry H                      | requency          | - 4-11- |           |                  |  |  |
| р0                    | -2.183                                          | 33e6             | 2                | .8859e6                   | 4.3981e-11        | S/KHZ   |           |                  |  |  |
| p1                    | -2.183                                          | 33e6             | -2               | .8859e6                   | 4.3981e-11        | s/kHz   |           |                  |  |  |
| p2                    | -2.33(                                          | 03e5             |                  | 0e0                       | 6.8298e-10        | s/kHz   |           |                  |  |  |
| p3                    | -1.679                                          | 97e8             |                  | 0e0                       | 9.4752e-13        | s/kHz   |           |                  |  |  |

## 8.1 Graph and Poles and Time Constants

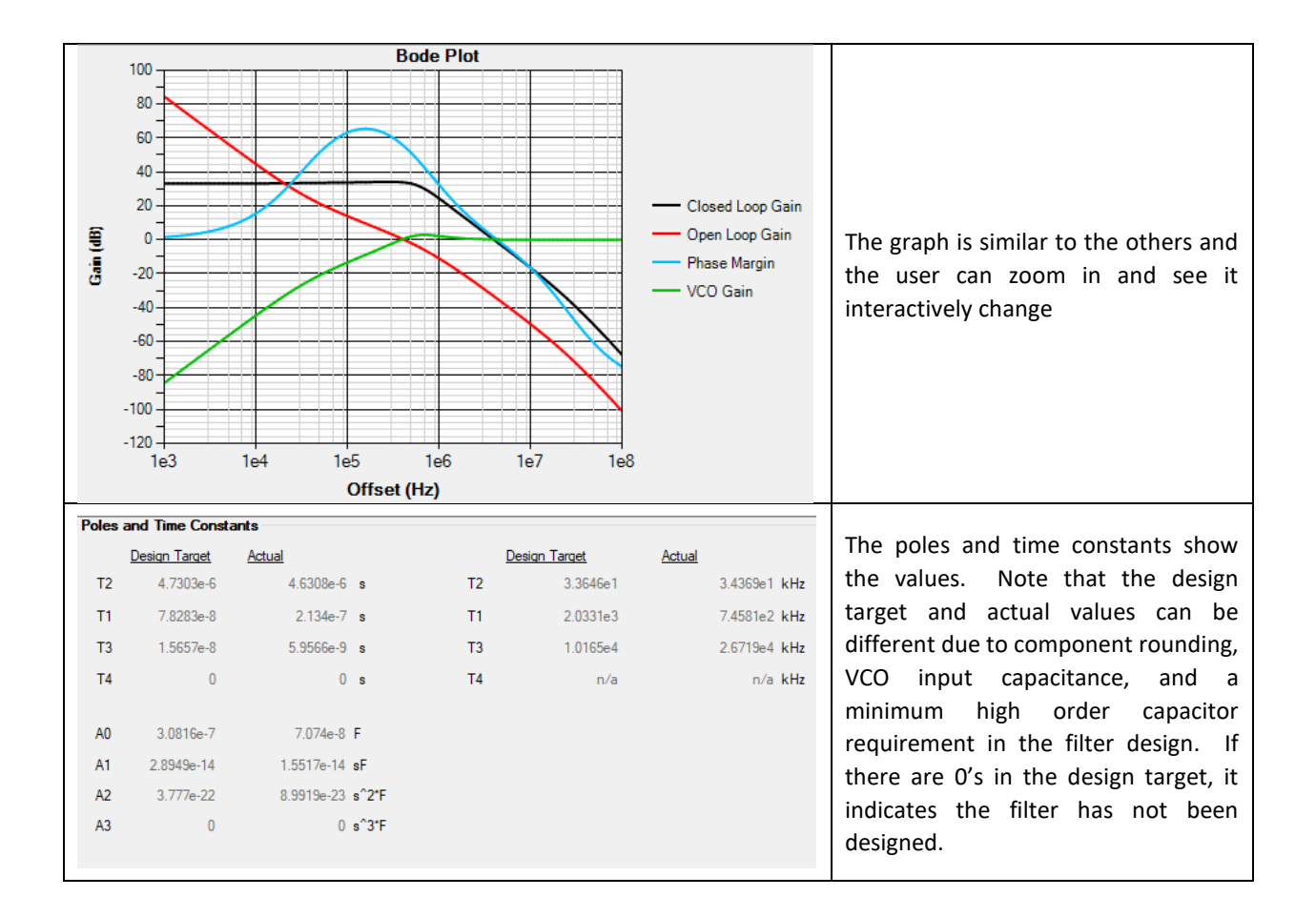